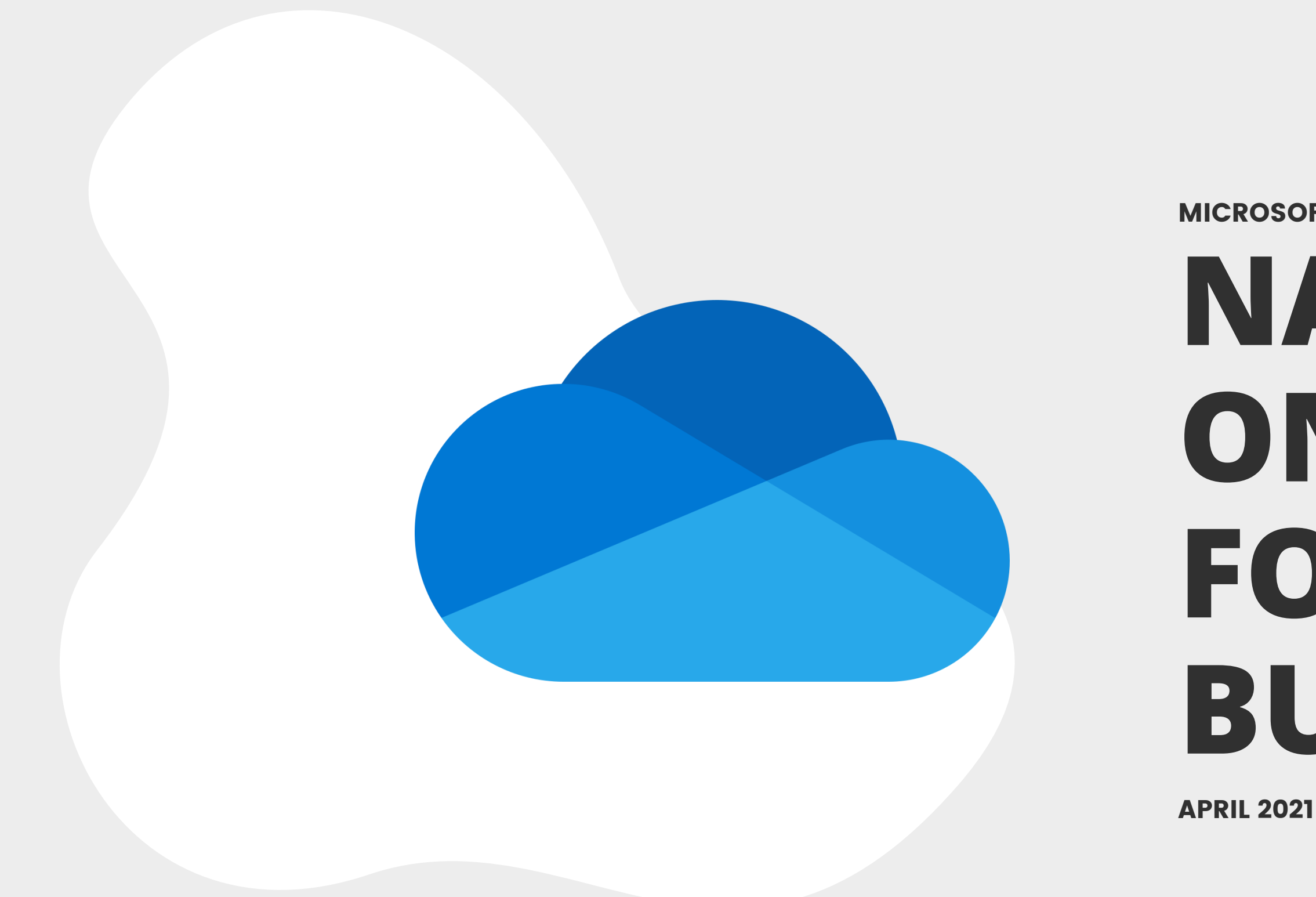

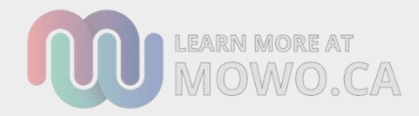

### MICROSOFT 365 USER INTERFACE MAPS

# NAVIGATING ONEDRIVE FOR BUSINESS

# CONTENTS

- GLOBAL INTERFACE
- MY FILES
- SHARED
- RECYCLE
- SHARED LIBRARIES
- HELP

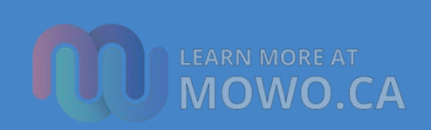

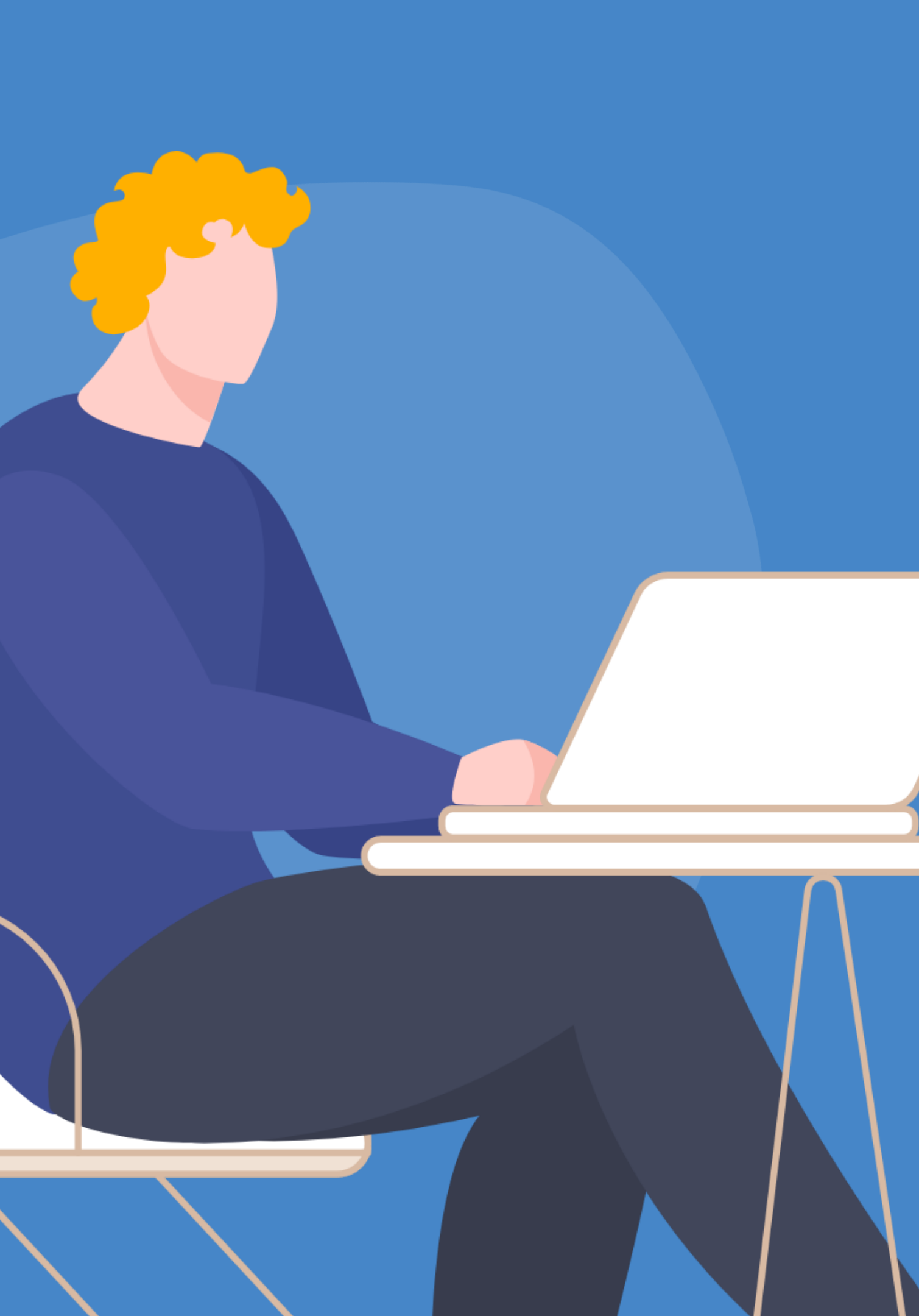

### **OPEN ONEDRIVE FROM THE** WAFFLE MENU

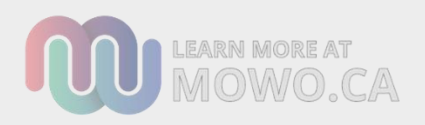

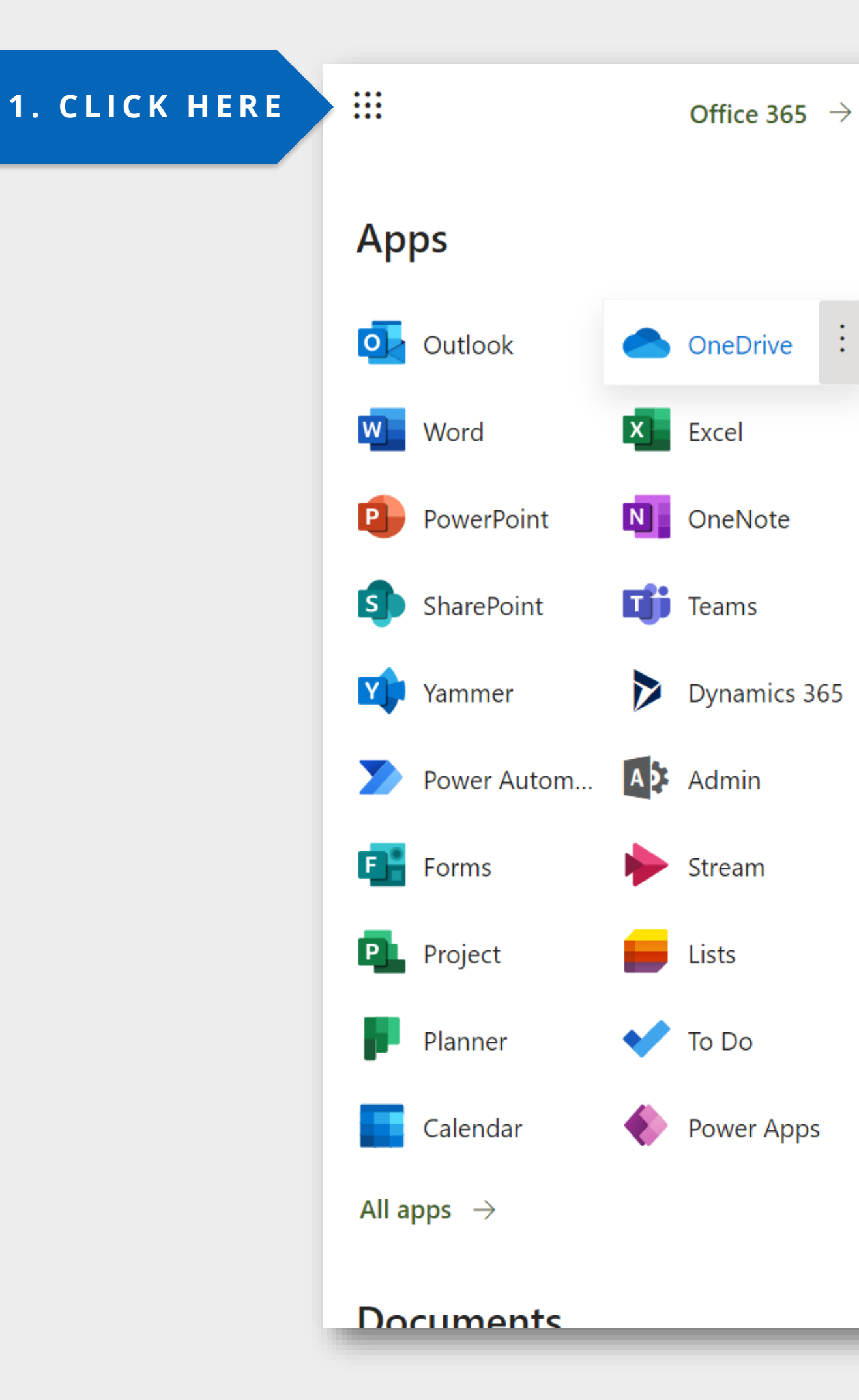

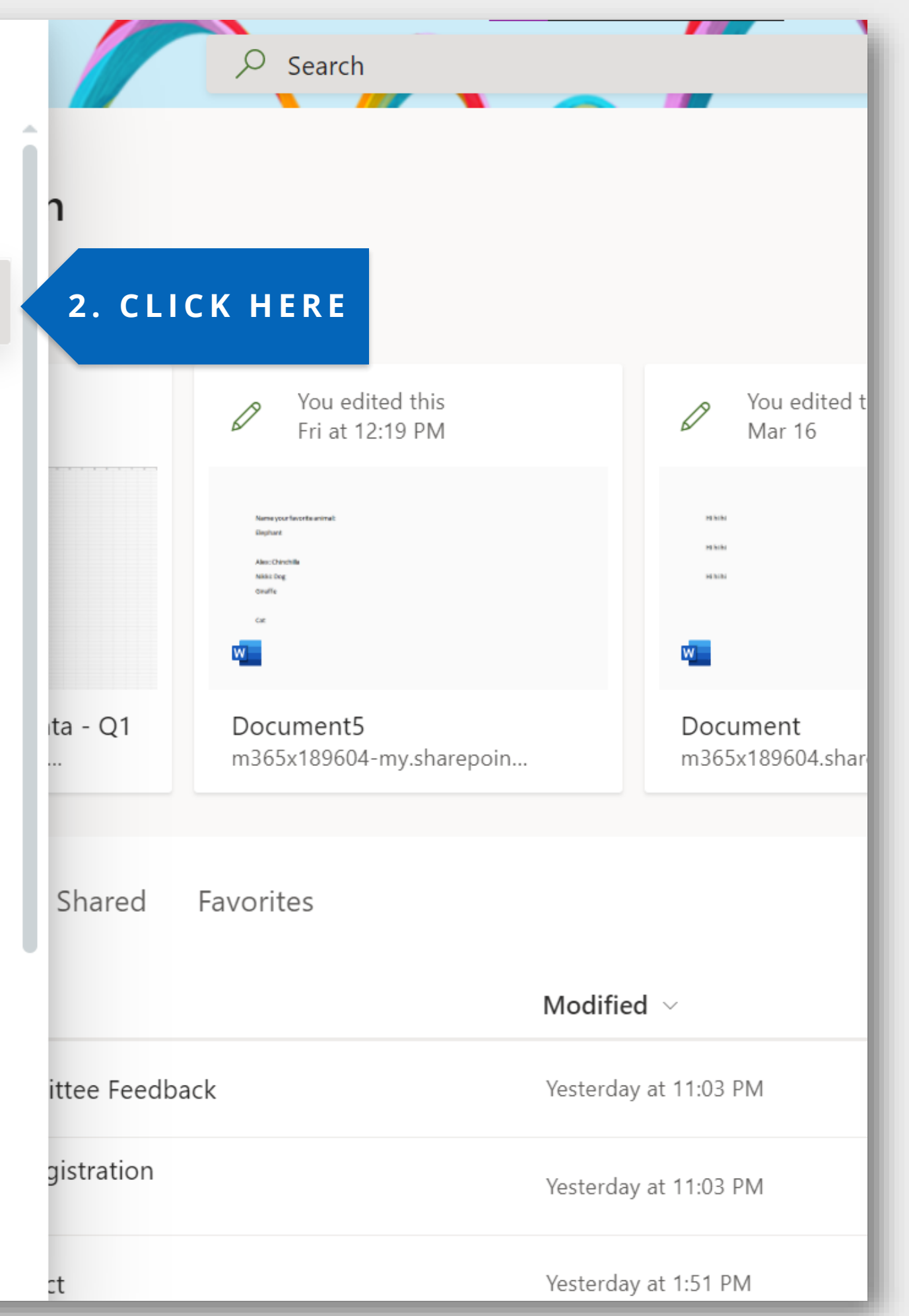

### **GLOBAL USER INTERFACE**

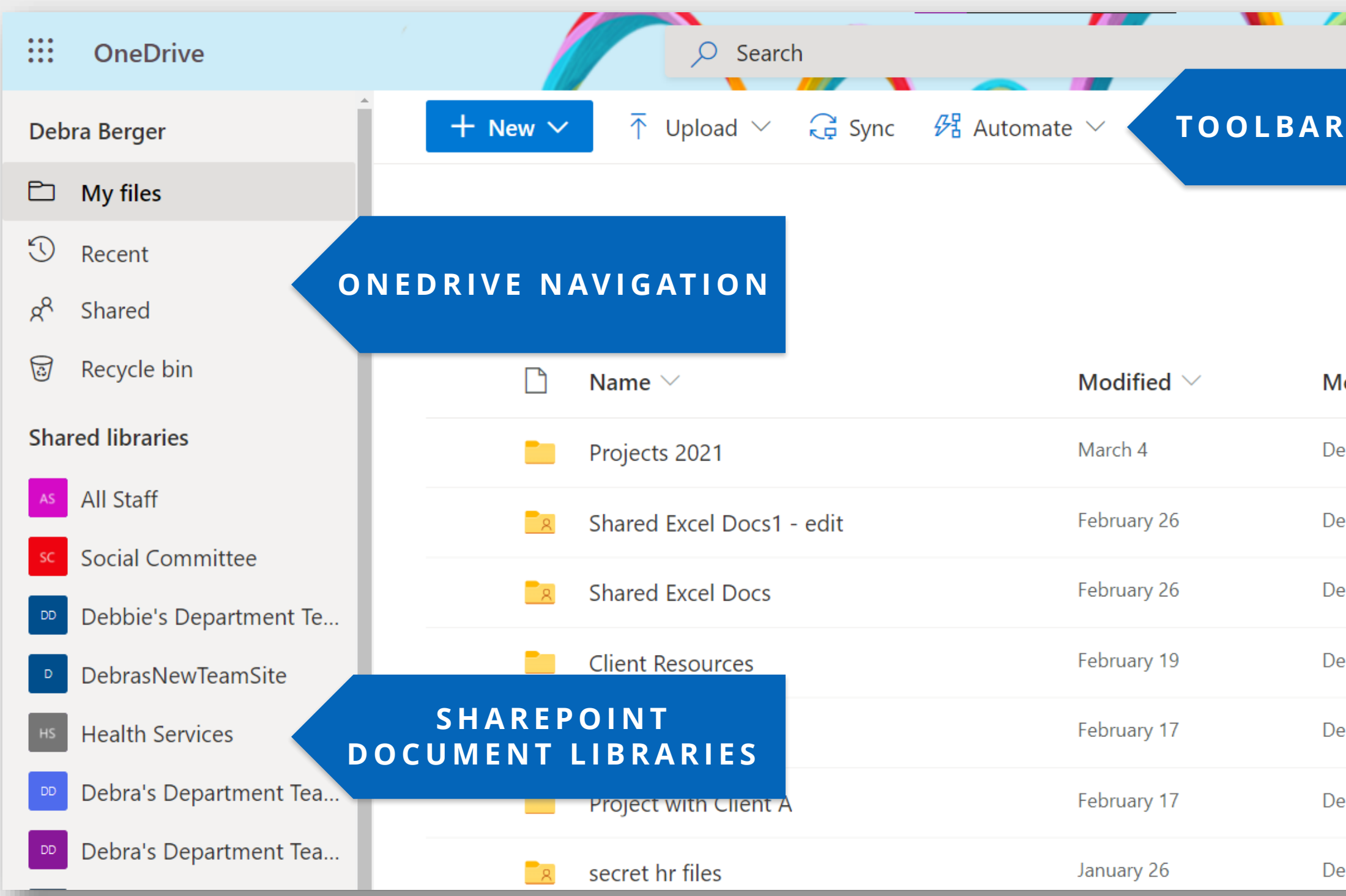

### **ONEDRIVE USER INTERFACE OVERVIEW**

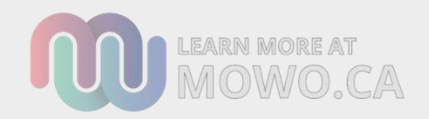

|                             | S E T T I N G S<br>H E L P | & 🔅 ? 👀                                     |
|-----------------------------|----------------------------|---------------------------------------------|
|                             |                            | $\downarrow = \text{Sort} \lor = \lor  (i)$ |
|                             |                            | SORT, VIEW &<br>DETAILS PANEL               |
| odified By $\smallsetminus$ | File size $\smallsetminus$ | Sharing                                     |
| bra Berger                  | 0 items                    | Private                                     |
| bra Berger                  | 5 items                    | ۶ <sup>۹</sup> Shared                       |
| bra Berger                  | 5 items                    | ۶ <sup>۹</sup> Shared                       |
| bra Berger                  | 1 item                     | Private                                     |
| bra Berger                  | 0 items                    | Private                                     |
| ebra Berger                 | 1 item                     | Private                                     |
| bra Berger                  | 0 items                    | x <sup>R</sup> Shared                       |

### **GLOBAL USER INTERFACE**

learn more at MOWO.CA

| <b>:::</b> OneDrive <b>SEAR</b>       | CH $\wp$ expense               | All files $\checkmark$                 |                 | юз ? <b>б</b> а |
|---------------------------------------|--------------------------------|----------------------------------------|-----------------|-----------------|
| Debra Berger                          | 🕂 Automate 〜                   | My files                               |                 | = 7 0           |
| 🗅 My files                            |                                | ✓ All files                            | OPE             |                 |
| 🕄 Recent                              | Results from <b>All files</b>  | Whole organization                     |                 |                 |
| x <sup>R</sup> Shared                 |                                |                                        |                 |                 |
| 🗑 Recycle bin                         | Name                           | Location                               | Modified By     | Date modifi     |
| Shared libraries                      | Expense Reporting              | Sales and Marketing > Teams Wiki Data  | Patti Fernandez | 6/1/2020        |
| As All Staff                          | Expense Reporting              | Sales and Marketing > Shared Documents | Patti Fernandez | 6/1/2020        |
| Social Committee                      | Director Expenses              | All Staff > Shared Documents > General | Patti Fernandez | 1/11/2021       |
| <ul> <li>DebrasNewTeamSite</li> </ul> | Expense Report Forms           | FinanceDepartment > Shared Documents   | Debra Berger    | 5/5/2020        |
| нs Health Services                    | Sales Team Expense Report.xlsx | Sales and Marketing > Shared Documents | SharePoint App  | 27 days ago     |
| Dobro's Doportmont Too                |                                |                                        |                 |                 |

### SEARCH ACROSS ONEDRIVE AND SHAREPOINT DOCUMENT LIBRARIES

# **VIEW YOUR** ACTIVITY HISTORY IN THE DETAILS PANEL

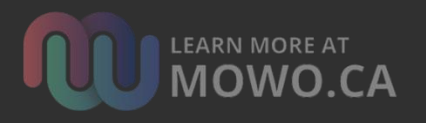

| 🔒 Sync | $     eta$ Automate $ \smallsetminus $ |                |
|--------|----------------------------------------|----------------|
|        |                                        |                |
|        |                                        |                |
|        |                                        |                |
|        | Modifie<br>V I                         | EW ACTIV       |
|        | March 4                                | VHEN NC<br>SEL |
| edit   | February 26                            | Debra Berger   |
|        | February 26                            | Debra Berger   |
|        | February 19                            | Debra Berger   |
|        | February 17                            | Debra Berger   |
|        | February 17                            | Debra Berger   |
|        | January 26                             | Debra Berger   |
| g      | December 15,                           | Debra Berger   |
|        | December 15,                           | Debra Berger   |
|        | December 15,                           | Debra Berger   |
| epoint | December 3, 2                          | Debra Berger   |

|                    |                             |      | -          | \$\$P                                                            |    |
|--------------------|-----------------------------|------|------------|------------------------------------------------------------------|----|
| - /                | C                           | LICK | TO V<br>PA | IEW DETAILS<br>NEL                                               | () |
|                    |                             |      |            | uments                                                           | ×  |
|                    |                             |      | Activity   |                                                                  |    |
|                    |                             |      | Last week  |                                                                  |    |
| IVIT<br>OIT<br>LEC | Y HISTOR<br>TEMS ARE<br>TED | Y    | 0          | You and Guest Contributor<br>edited Document5.docx<br>4 days ago |    |
| r                  | 5 items                     |      | +          | You created Document5.docx<br>4 days ago                         |    |
| r                  | 1 item                      |      | Ē          | You deleted <b>Folder 1</b><br>4 days ago                        |    |
| r                  | 0 items                     |      | Ŵ          | You deleted <b>Folder 2</b>                                      |    |
| r                  | 1 item                      |      |            | 4 days ago                                                       |    |
| r                  | 0 items                     |      | Ē          | You deleted <b>Resources</b>                                     |    |
| r                  | 1 item                      |      |            | o uays ago                                                       |    |
| r                  | 1 item                      |      | Ē          | You deleted MOWO SHOW<br>Outro.txt from Personal                 |    |
| r                  | 0 items                     |      |            | o uays ago                                                       |    |
| r                  | 3 items                     | -    |            | More details                                                     |    |

### **DETAILS PANEL**

# MANAGE FILE ACCESS AND METADATA FROM DETAILS PANEL

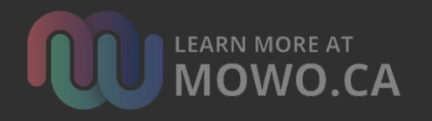

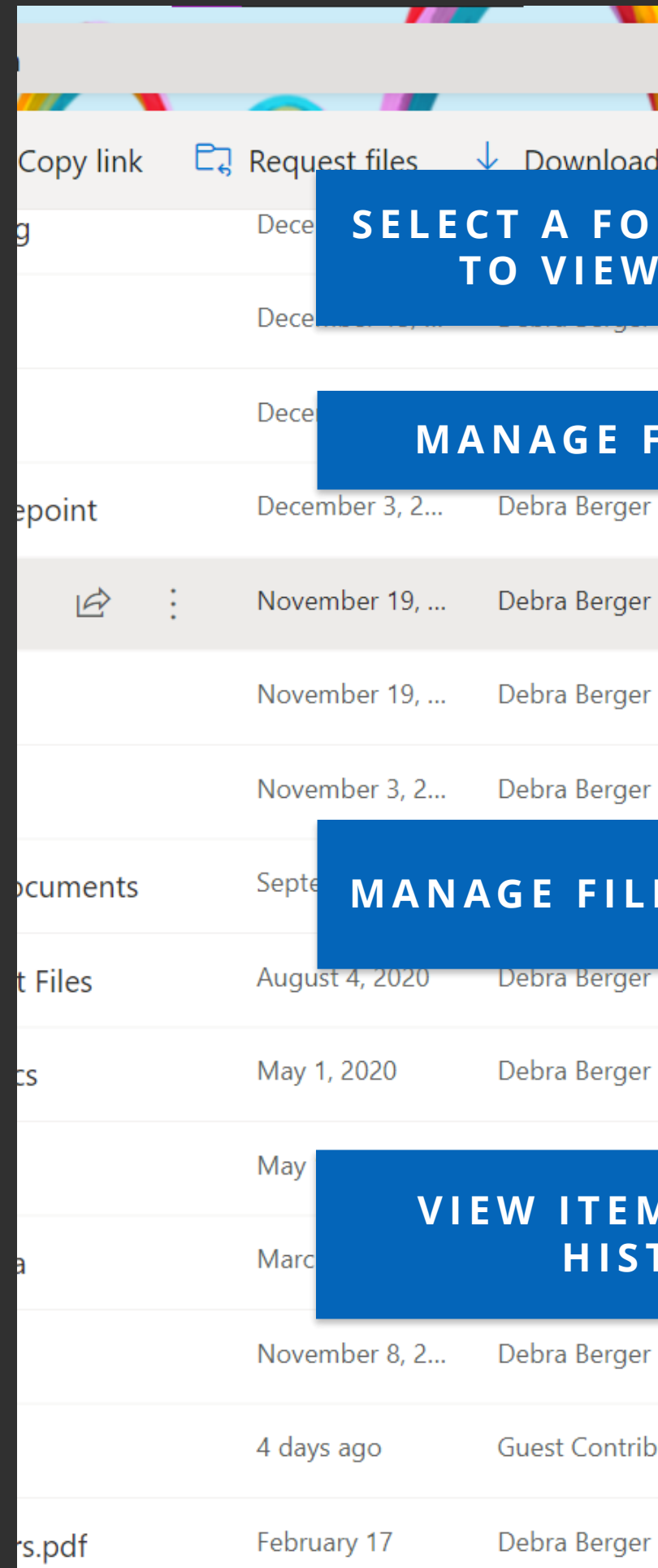

|              | All files V | \$\$ \$\$<br>\$                                                            |   |
|--------------|-------------|----------------------------------------------------------------------------|---|
| d            | Delete ···  | $\downarrow = \text{Sort} \lor \times 1 \text{ selected} \equiv \lor  (i)$ |   |
| ) L D<br>V D | ER OR FILE  | Al Hero ×                                                                  | ^ |
|              |             | Has access                                                                 | l |
| FIL          | E ACCESS    | Manage access                                                              | l |
| r            | 3 items     |                                                                            | 1 |
| r            | 1 item      | Properties                                                                 |   |
| r            | 0 itoms     | Abc Title                                                                  | l |
| I            | o items     | Enter value here                                                           | l |
| r            | 1 item      | Name *                                                                     | l |
| E            | PROPERTIES  | Al Hero                                                                    | l |
| r            | 15 items    | $\stackrel{\longrightarrow}{\leftarrow}$ Apply label                       |   |
| r            | 10 items    | Choose a label                                                             |   |
|              |             | Activity                                                                   |   |
|              | RY          | Last month                                                                 |   |
| r            | 2 items     | + You created Notes.pdf in Al<br>Hero                                      |   |
| bu           | 11.2 KB     |                                                                            |   |
| r            | 12.9 KB     | More details                                                               | Ŧ |

### ACCESS **ONEDRIVE AND OFFICE** SETTINGS

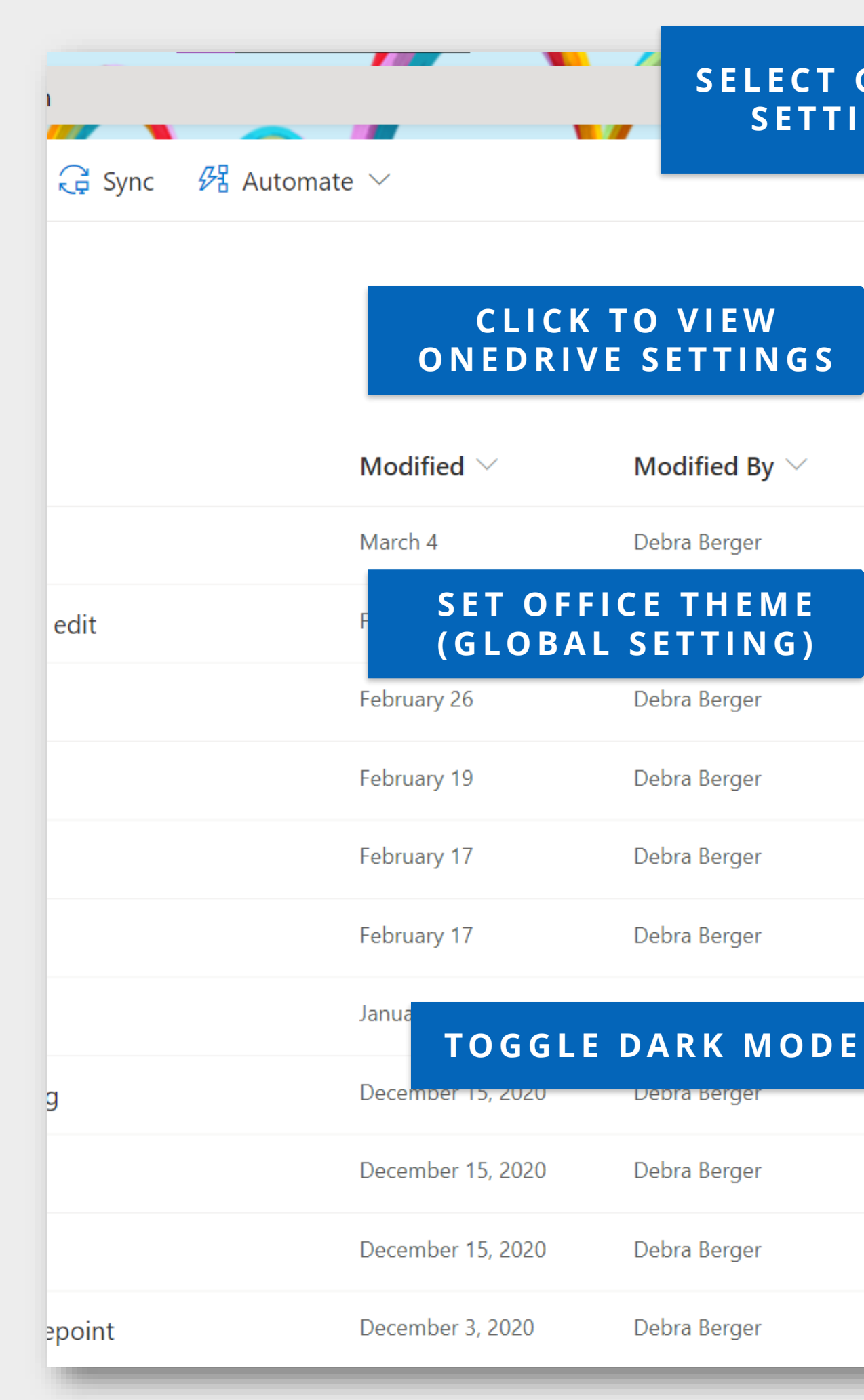

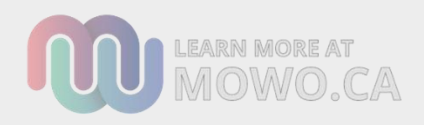

### SELECT GEAR TO VIEW SETTINGS PANEL

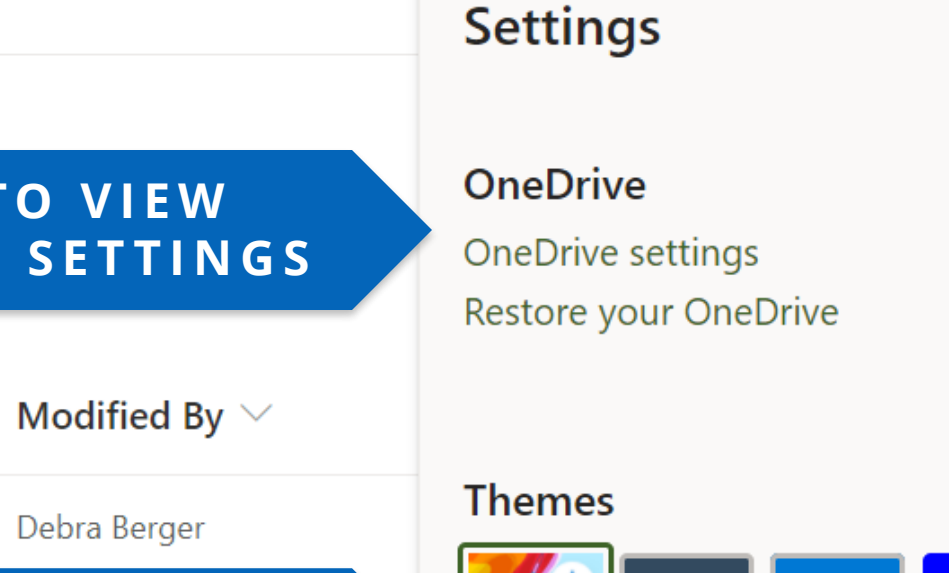

?

 $\times$ 

្ល៊ែវ

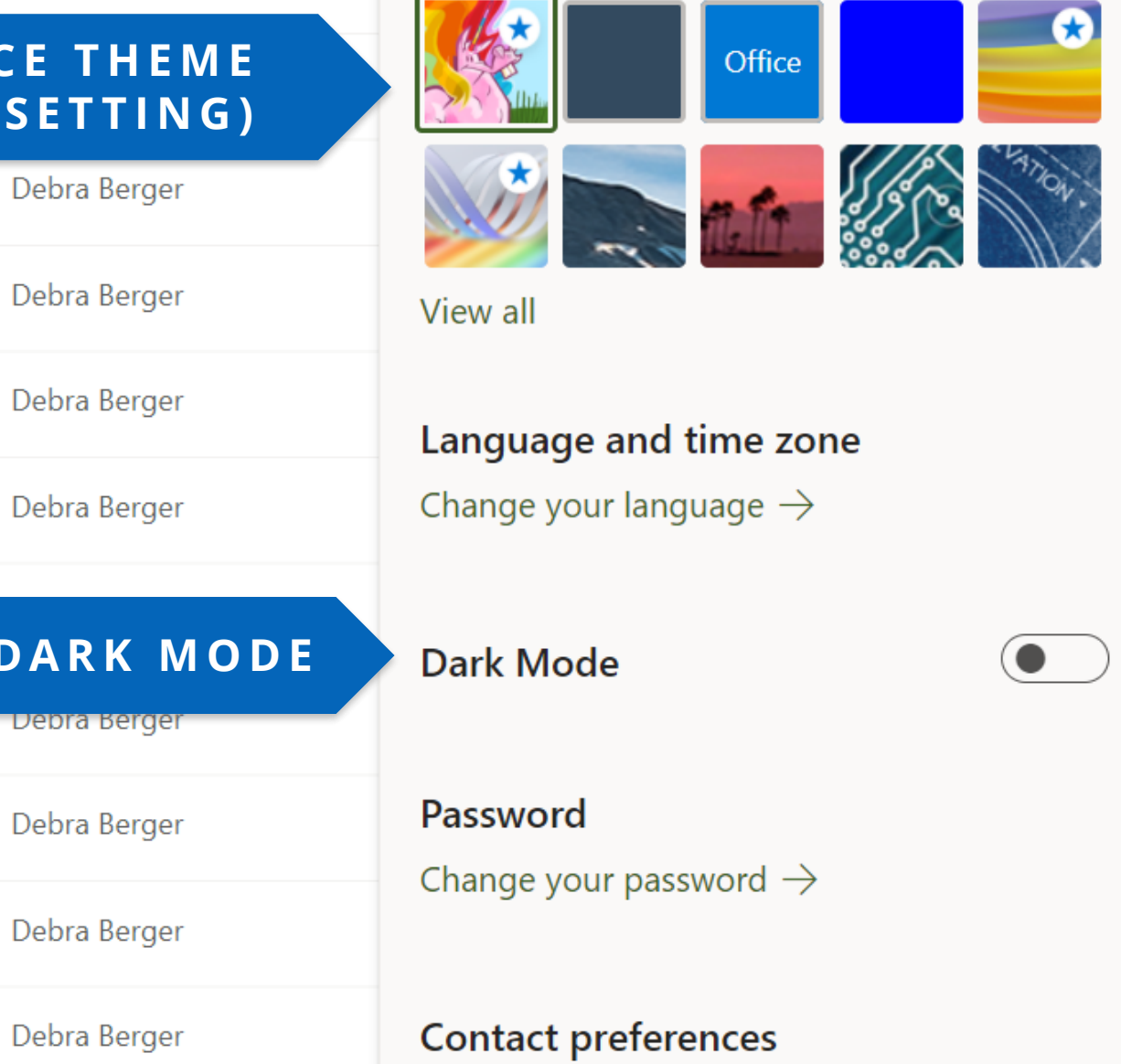

Debra Berger

### **ONEDRIVE SETTINGS**

| ::: OneDrive           | Search                                                                     |
|------------------------|----------------------------------------------------------------------------|
| Debra Berger           | Notification Settings TOGGLEEMAIL<br>NOTIFICATIONS                         |
| <b>D</b> Notifications |                                                                            |
| ố More Settings        | Reminders for missed Sharing emails                                        |
|                        | Email notification when OneDrive detects lots of files are deleted at once |
|                        | Email notification when others reply to your comments                      |
|                        | Email notification when others comment on my documents                     |
|                        | Email notification when the link in a sharing email you sent was clicked   |
|                        | Email notification when others upload files to your file requests          |
|                        |                                                                            |
|                        |                                                                            |
|                        |                                                                            |

### MANAGE NOTIFICATIONS

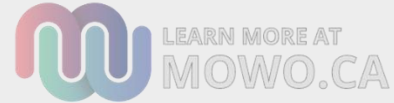

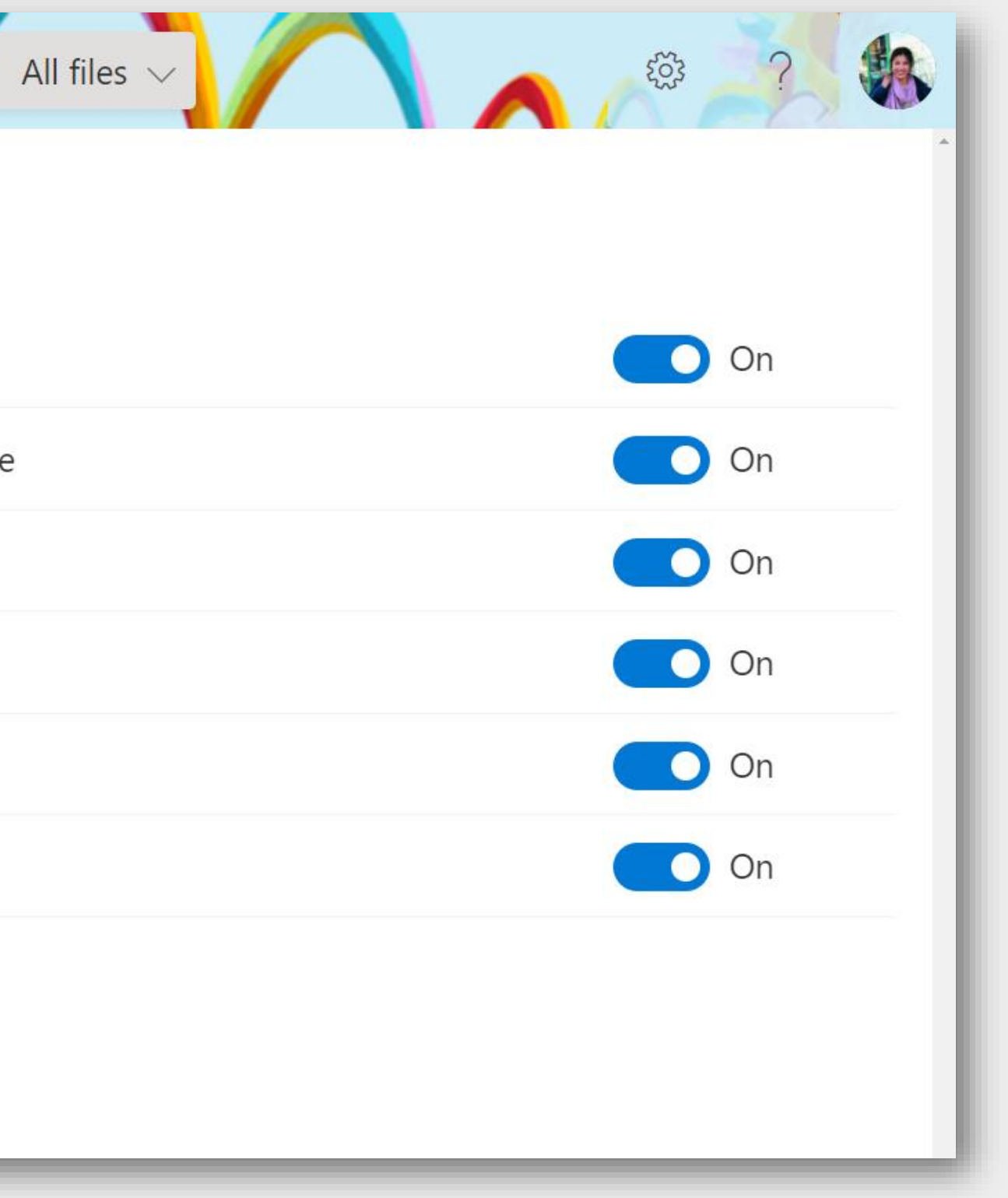

### REVIEW STORAGE **AND MORE** UNDER **"MORE** SETTINGS"

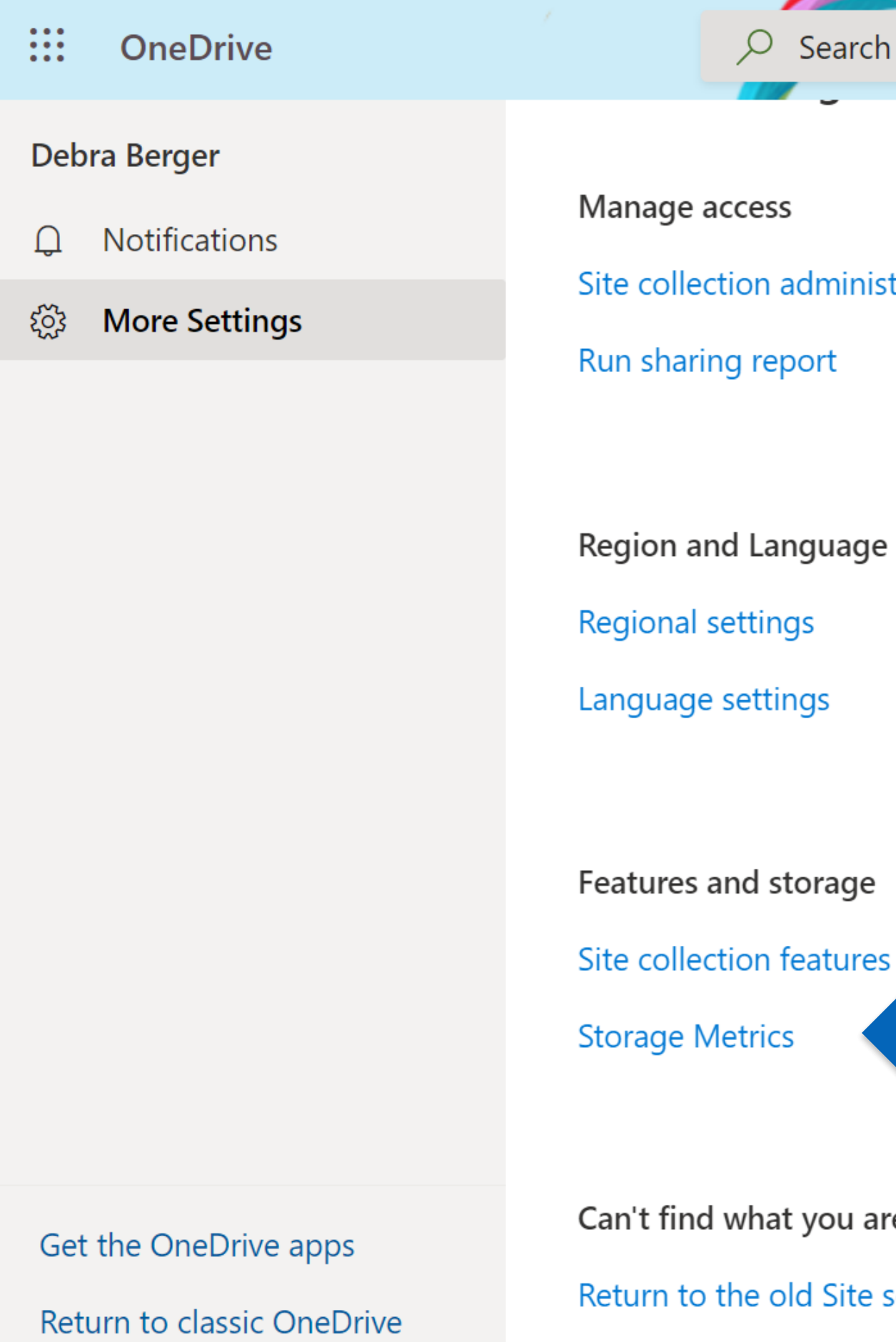

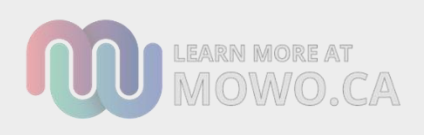

|          | <br> | <br>_ |          |
|----------|------|-------|----------|
| ✓ Search |      |       | All file |
|          |      |       |          |

- Site collection administrators

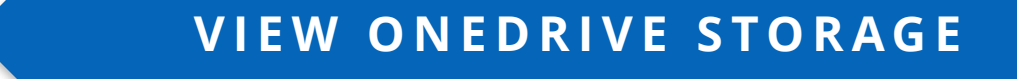

- Can't find what you are looking for?
- Return to the old Site settings page

### CLICK HERE TO VIEW YOUR FILES

### CREATE FILES FROM ONEDRIVE

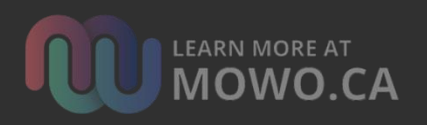

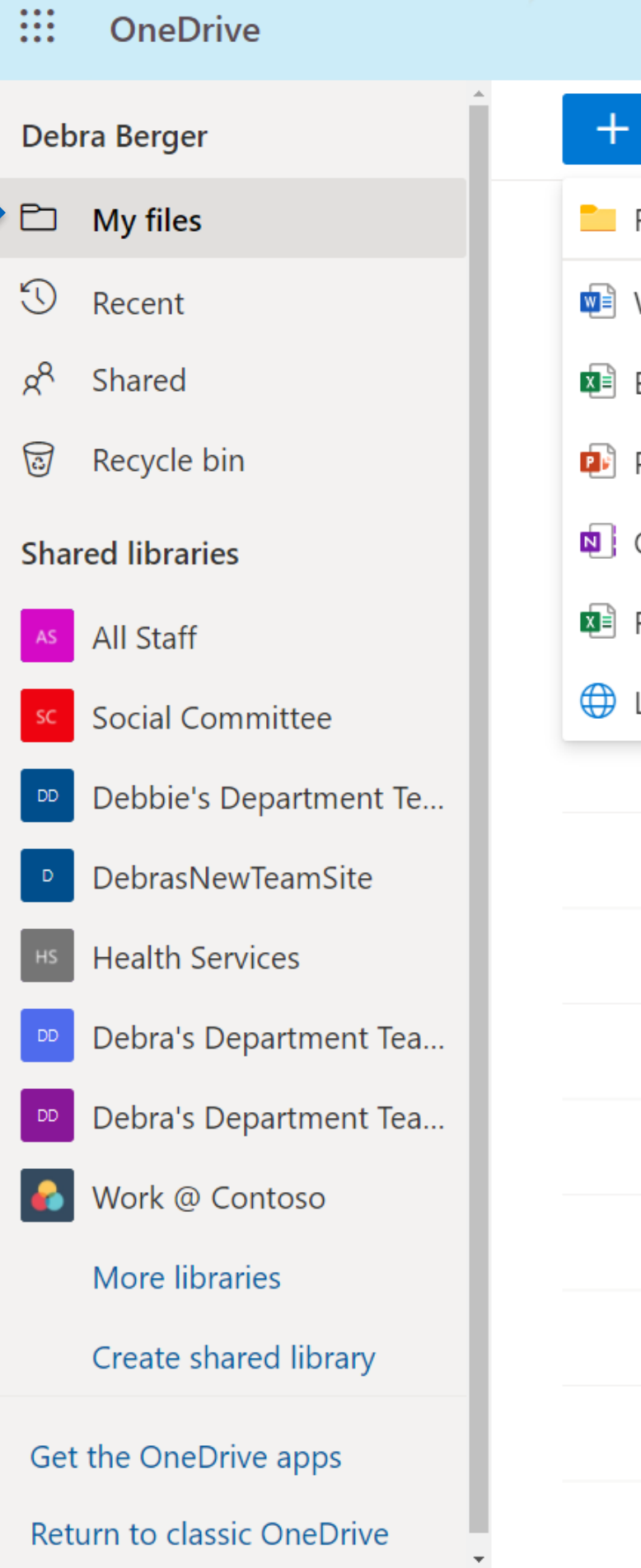

| ✓ Search                                        |                             |
|-------------------------------------------------|-----------------------------|
| New 🗸 🕴 T Upload 🗸 🤤 Sync 🛚 🕫 Automat           | e $\checkmark$              |
| Folder CREATE                                   |                             |
| Word document OFFICE DOCS                       |                             |
| Excel workbook                                  |                             |
| PowerPoint presentation                         | Modified $ \smallsetminus $ |
| OneNote notebook                                | March 4                     |
| Forms for Excel                                 | February 26                 |
| Link ADD LINKS TO WEBSITES<br>Snared Excel Docs | February 26                 |
| Client Resources                                | February 19                 |
| Temp Project                                    | February 17                 |
| Project with Client A                           | February 17                 |
| secret hr files                                 | January 26                  |
| New Hire Onboarding                             | December 15, 2020           |
| shared meetings                                 | December 15, 2020           |
| - Timesheets                                    | December 15, 2020           |
| THis is going to sharepoint                     | December 3, 2020            |

# **STORE UP TO** ONE **TERABYTE OF** DATA IN YOUR ONEDRIVE

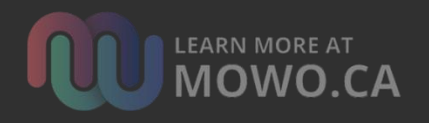

::: OneDrive

### CLICK HERE TO UPLOAD FIL AND FOLDERS TO ONEDRIV

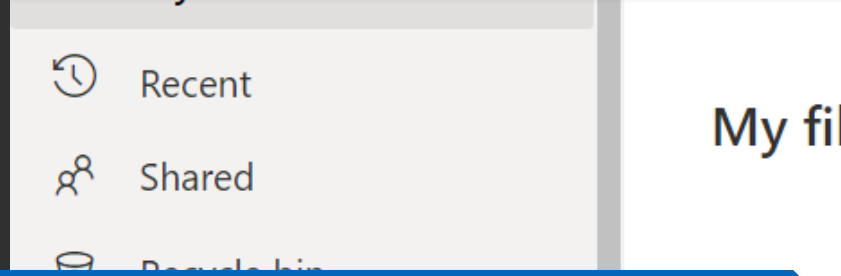

### YOU CAN ALSO CLICK-AND-DRAG FILES AND FOLDERS INTO ONEDRIVE

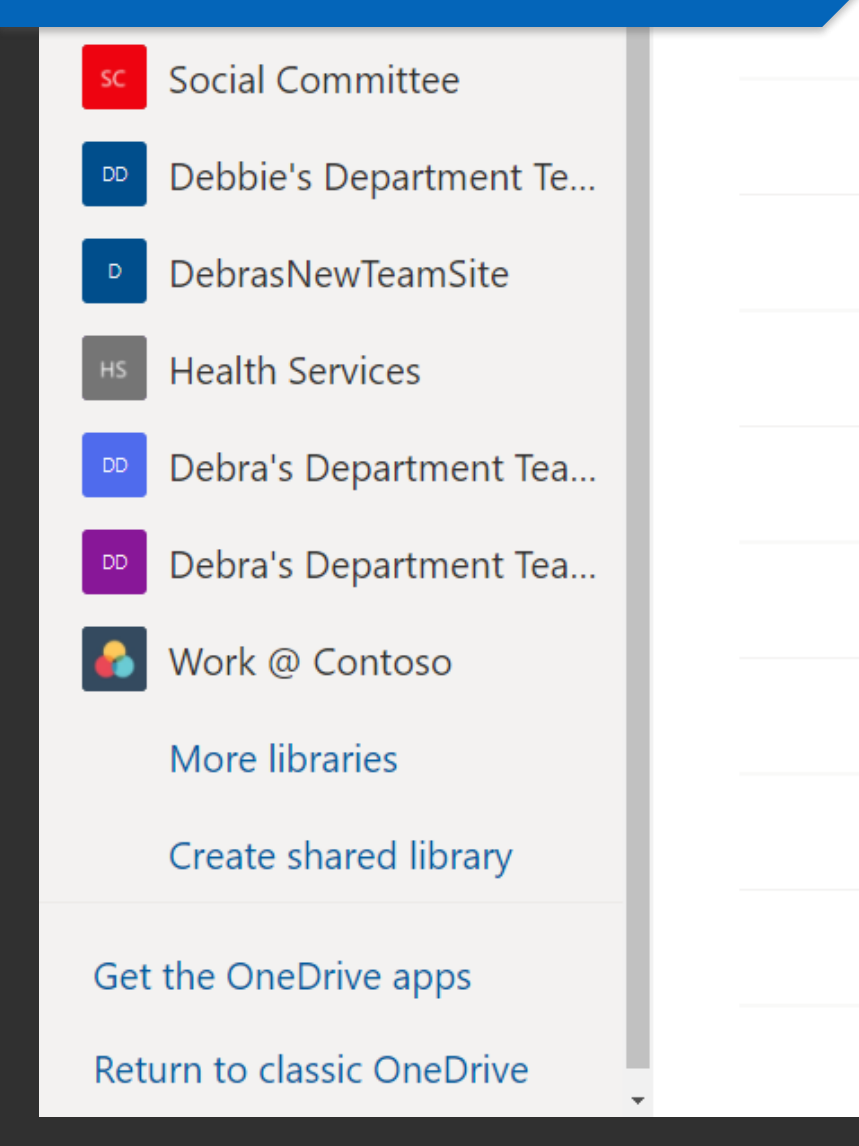

|           | ✓ Search                    |                                          |
|-----------|-----------------------------|------------------------------------------|
| LES<br>VE | 🕂 Upload \vee 🛛 🤂 Sync      | $     mtest$ Automate $ \smallsetminus $ |
| _         | Files                       |                                          |
| les       | Folder                      |                                          |
|           |                             |                                          |
| D         | Name \vee                   | Modified $ \smallsetminus $              |
|           | Projects 2021               | March 4                                  |
|           | Shared Excel Docs1 - edit   | February 26                              |
|           | Shared Excel Docs           | February 26                              |
|           | Client Resources            | February 19                              |
|           | Temp Project                | February 17                              |
|           | Project with Client A       | February 17                              |
|           | secret hr files             | January 26                               |
|           | New Hire Onboarding         | December 15, 2020                        |
|           | shared meetings             | December 15, 2020                        |
| G         | Timesheets                  | December 15, 2020                        |
|           | THis is going to sharepoint | December 3, 2020                         |

### SYNC ONEDRIVE TO YOUR COMPUTER

| 1. | CLICK HE<br>START SY | RETO<br>NC                |
|----|----------------------|---------------------------|
|    | My files             |                           |
|    | D                    | Name 🗸                    |
|    | <b>-</b>             | Projects 2021             |
|    |                      | Shared Excel Docs1 - edit |

### 2. FOLLOW ON-SCREEN INSTRUCTIONS TO SYNC FOLD AND FILES

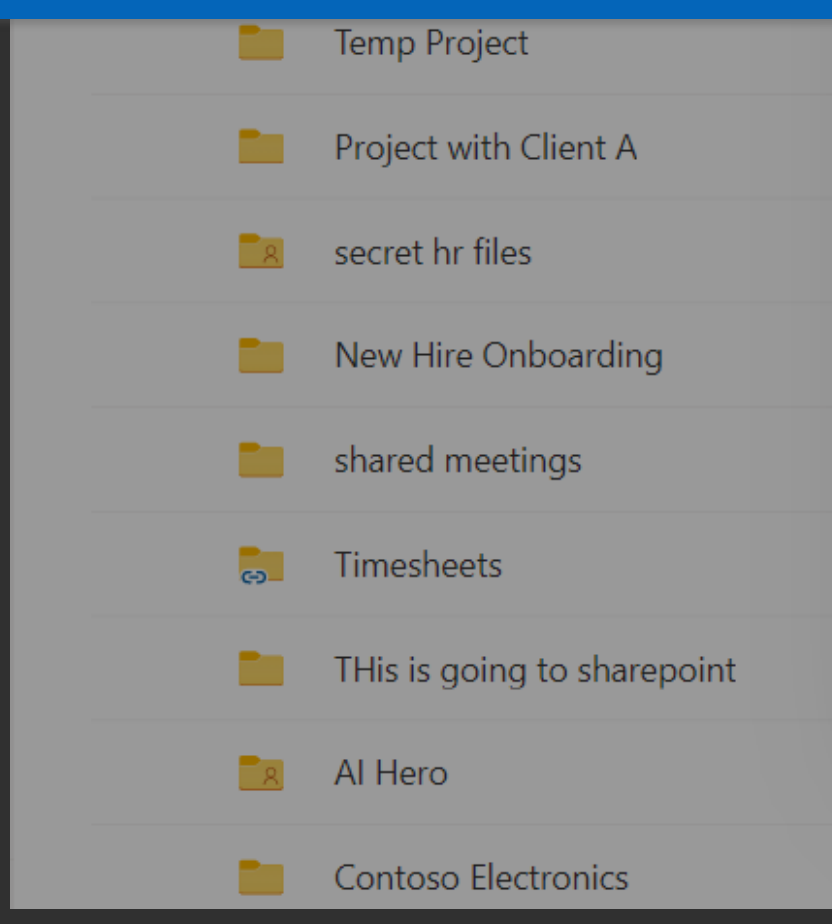

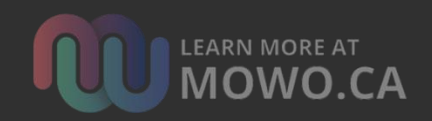

### Search

### 🕂 Automate 🗸

| ×                                                                   |                        |
|---------------------------------------------------------------------|------------------------|
|                                                                     | File size $\checkmark$ |
|                                                                     | 1 item                 |
|                                                                     | 5 items                |
|                                                                     | 5 items                |
|                                                                     | 1 item                 |
|                                                                     | 0 items                |
|                                                                     | 1 item                 |
| Getting ready to sync                                               | 0 items                |
| We are connecting to OneDrive on your device.                       | 1 item                 |
| Copy library ID to configure this library to sync<br>automatically. | 1 item                 |
| If there is no response, you may need to get the latest             | 0 items                |
| version of OneDrive.                                                | 3 items                |
| November 19, 2020 Debra Berger                                      | 1 item                 |
| November 19, 2020 Debra Berger                                      | 0 items                |

### MANAGE FILES WITH POWER AUTOMATE

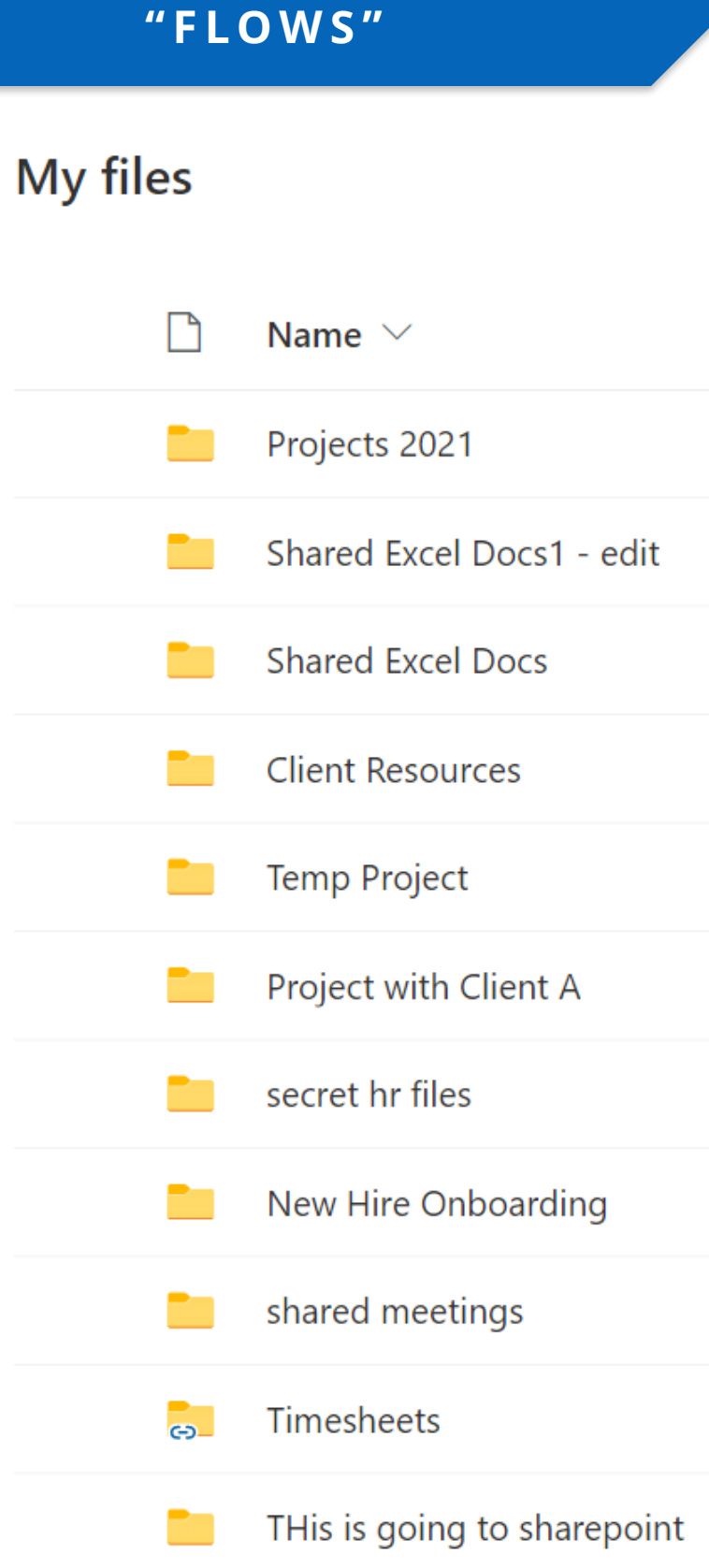

⊘ Search

CLICK TO CREATE OR REVIEW

YOUR POWER AUTOMATE

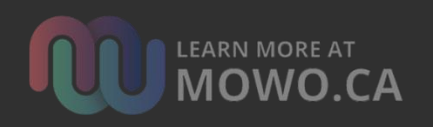

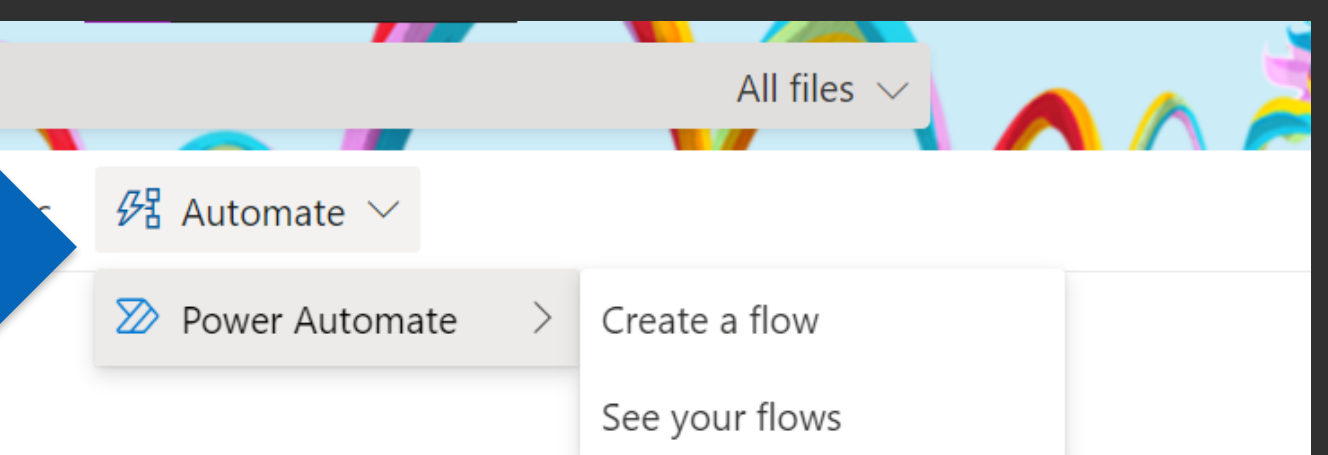

| Modified $\checkmark$ | Modified By $\checkmark$ | File size |
|-----------------------|--------------------------|-----------|
| March 4               | Debra Berger             | 0 items   |
| February 26           | Debra Berger             | 5 items   |
| February 26           | Debra Berger             | 5 items   |
| February 19           | Debra Berger             | 1 item    |
| February 17           | Debra Berger             | 0 items   |
| February 17           | Debra Berger             | 1 item    |
| January 26            | Debra Berger             | 0 items   |
| December 15, 2020     | Debra Berger             | 1 item    |
| December 15, 2020     | Debra Berger             | 1 item    |
| December 15, 2020     | Debra Berger             | 0 items   |
| December 3, 2020      | Debra Berger             | 3 items   |

### OneDrive

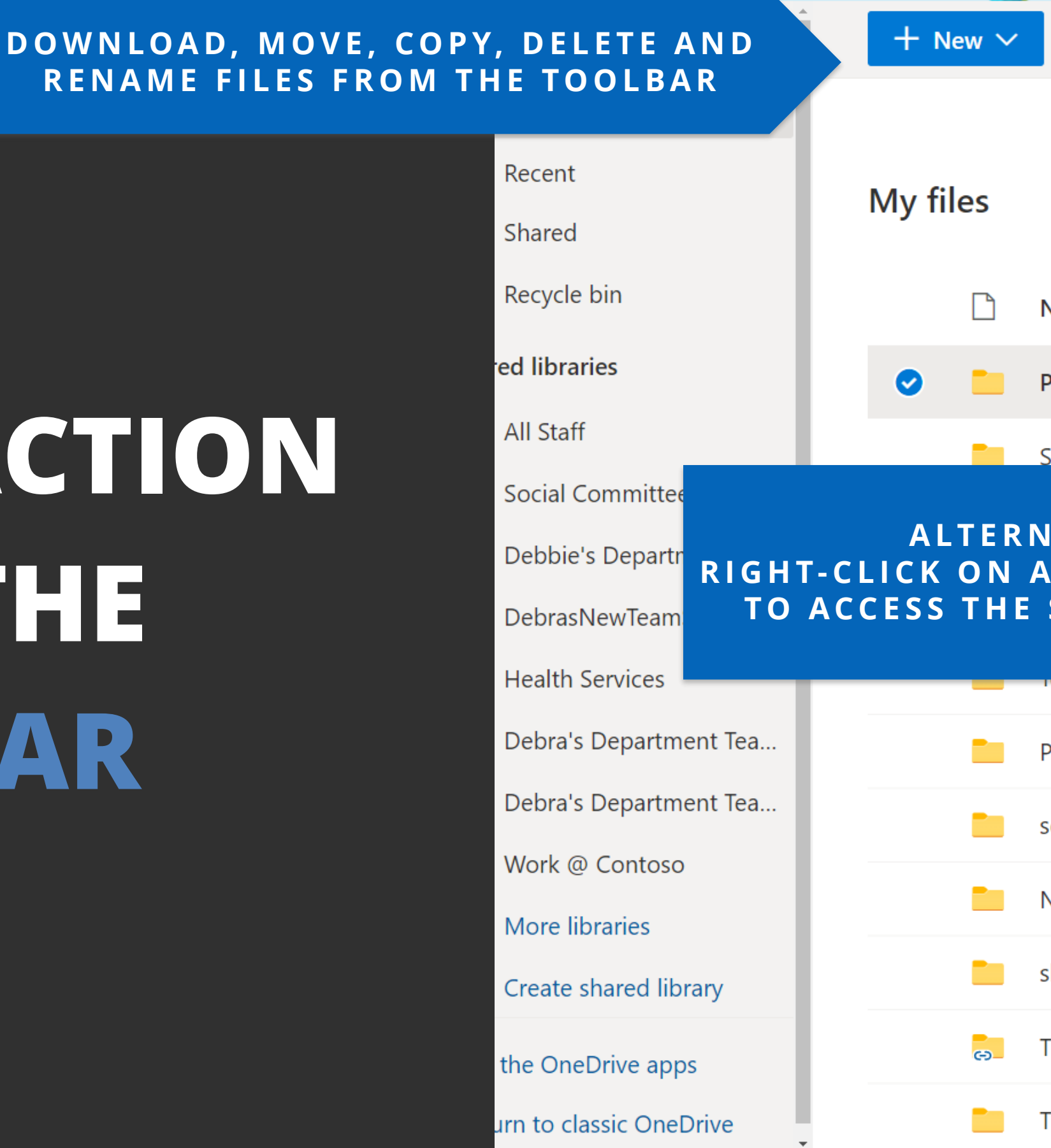

# TAKE ACTION WITH THE TOOLBAR

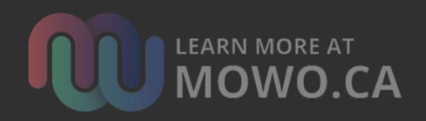

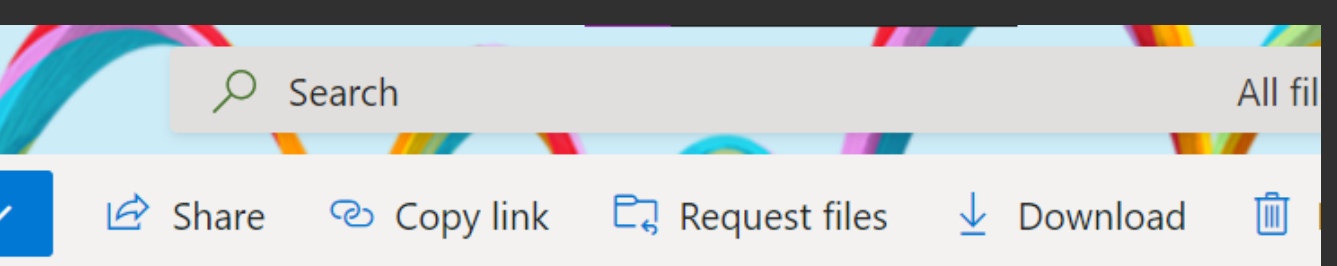

| Name $\checkmark$         |   | Modified $ \smallsetminus $ | Мо       |
|---------------------------|---|-----------------------------|----------|
| Projects 2021             |   | Share                       | ebi      |
| Shared Excel Docs1 - edit |   | Copy link                   | əbi      |
| ΝΑΤΙVΕΙΥ                  |   | Request files               | əbi      |
| ANY FILE OR FOLDER        |   | Manage access               | -        |
| E SAME FUNCTION           | S | Download                    | lde      |
| теттр гтојест             |   | Delete                      | ebi      |
| Project with Client A     |   | Move to                     | ebi      |
| secret hr files           |   | Copy to                     | ebi      |
| New Hire Onboarding       |   | Rename                      | ebi      |
| shared meetings           |   | Automate                    | ><br>ebi |
| enaroa mootingo           |   | Details                     | _        |
| Timesheets                |   | December 15, 2020           | Debi     |
|                           |   |                             |          |

THis is going to sharepoint

### SHARE FILES AND FOLDERS

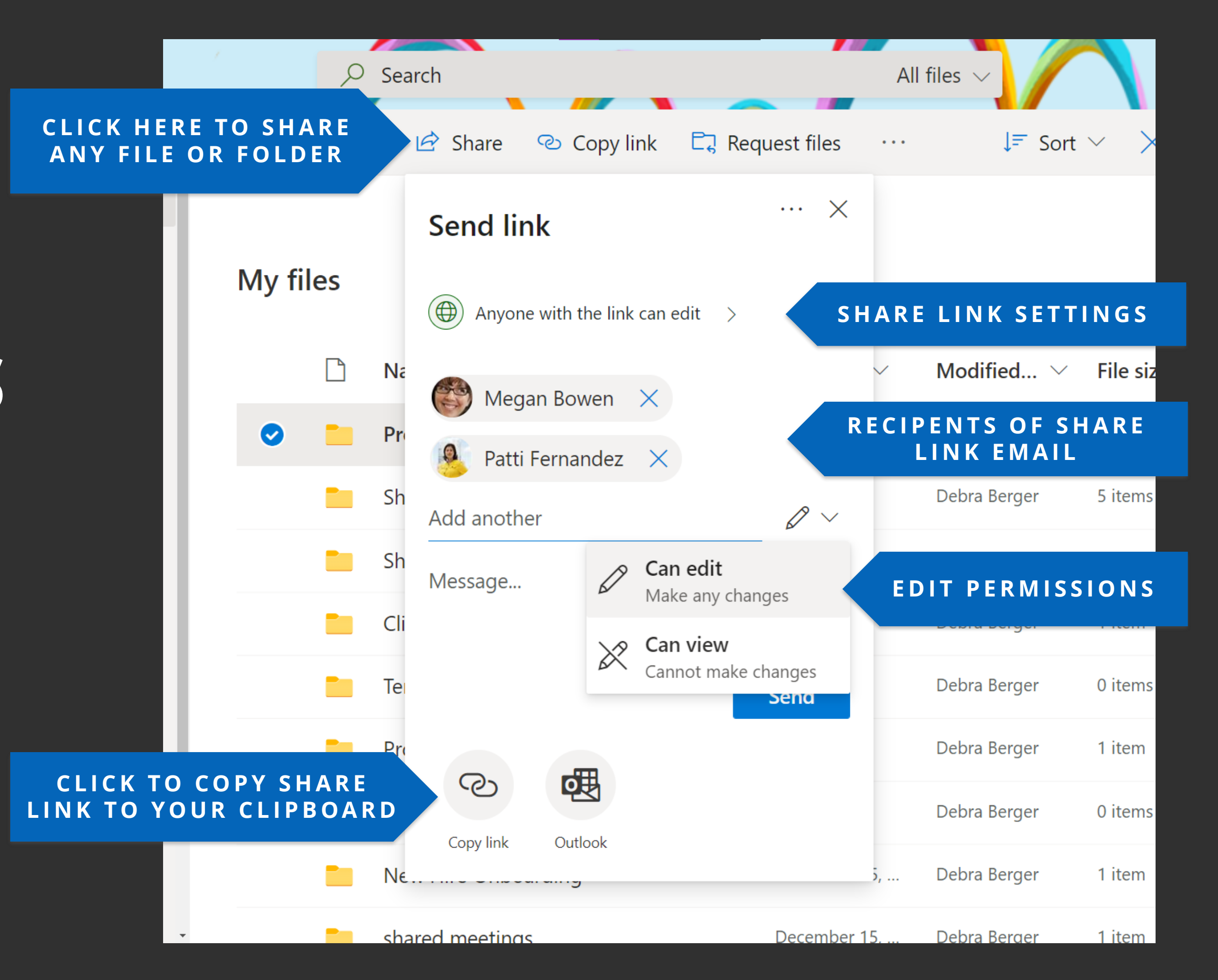

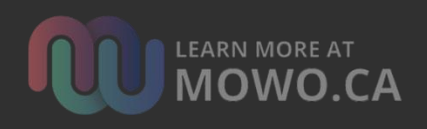

### SHARE LINK SETTINGS

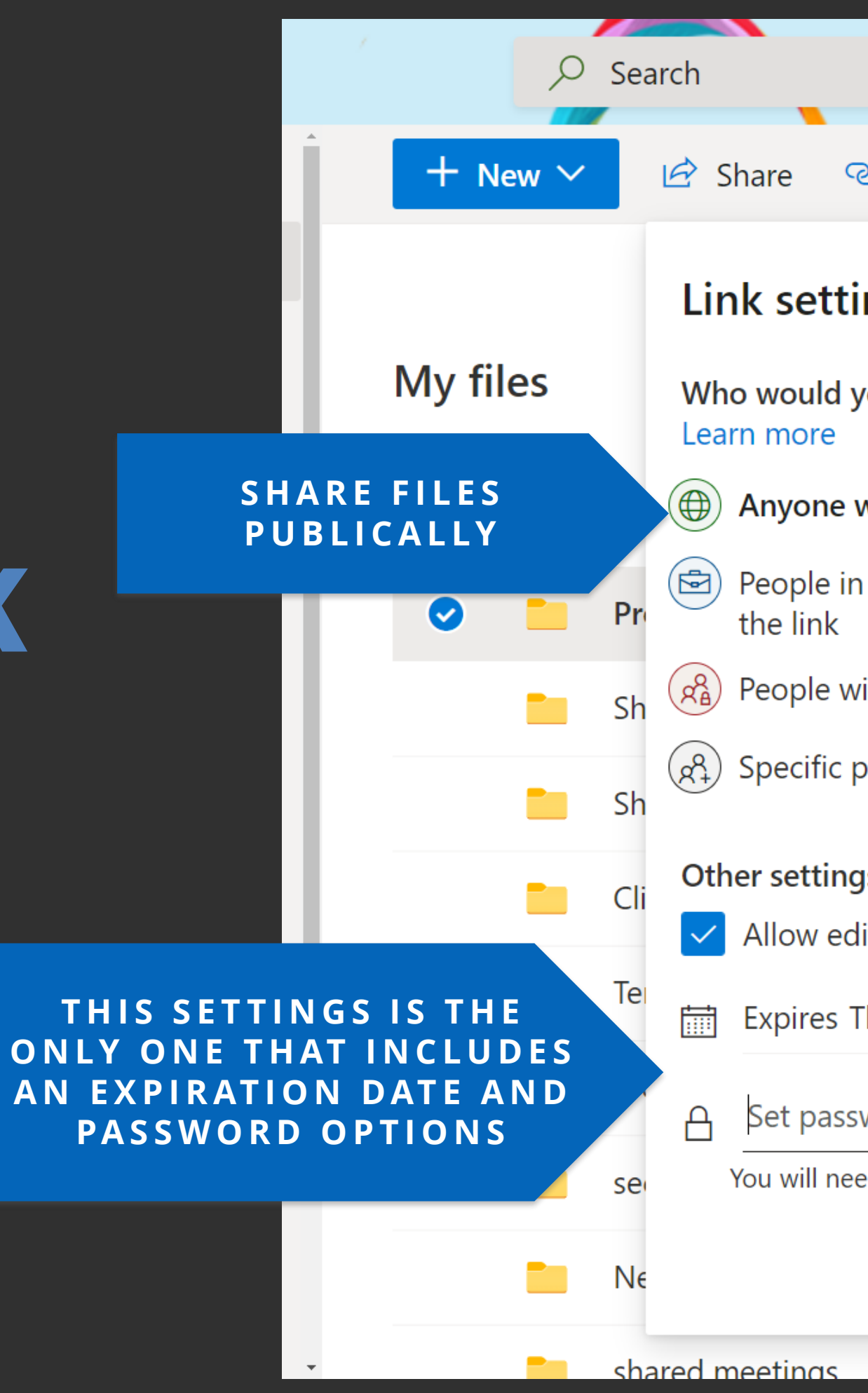

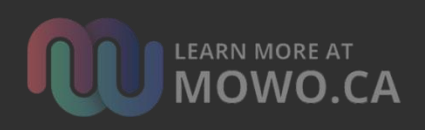

|                                       |            | All f | iles 🗸      | $\left( \right)$      |         |
|---------------------------------------|------------|-------|-------------|-----------------------|---------|
| ව Copy link 🗔 Reque                   | st files   |       | ↓₹          | Sort $\smallsetminus$ | >       |
| ings                                  | ×          |       |             |                       |         |
| you like this link to work fo         | or?        |       |             |                       |         |
| with the link                         | ~ 、        | ~     | Modified    | . ~ F                 | ile siz |
| n Modern Workplace with               |            |       | Debra Berge | r O                   | items   |
| vith existing access                  |            |       | Debra Berge | r 5                   | items   |
| people                                |            |       | Debra Berge | r 5                   | items   |
| gs<br>diting<br>Thursday Apr 1 2021 X |            |       | Debra Berge | r 1                   | item    |
|                                       |            |       | Debra Berge | r C                   | items   |
| sword                                 |            |       | Debra Berge | r 1                   | item    |
| eed to provide the password to others |            |       | Debra Berge | r O                   | items   |
| Apply Can                             | icel 5     | ,     | Debra Berge | r 1                   | item    |
| D                                     | ecember 15 |       | Debra Berge | r _1                  | item    |

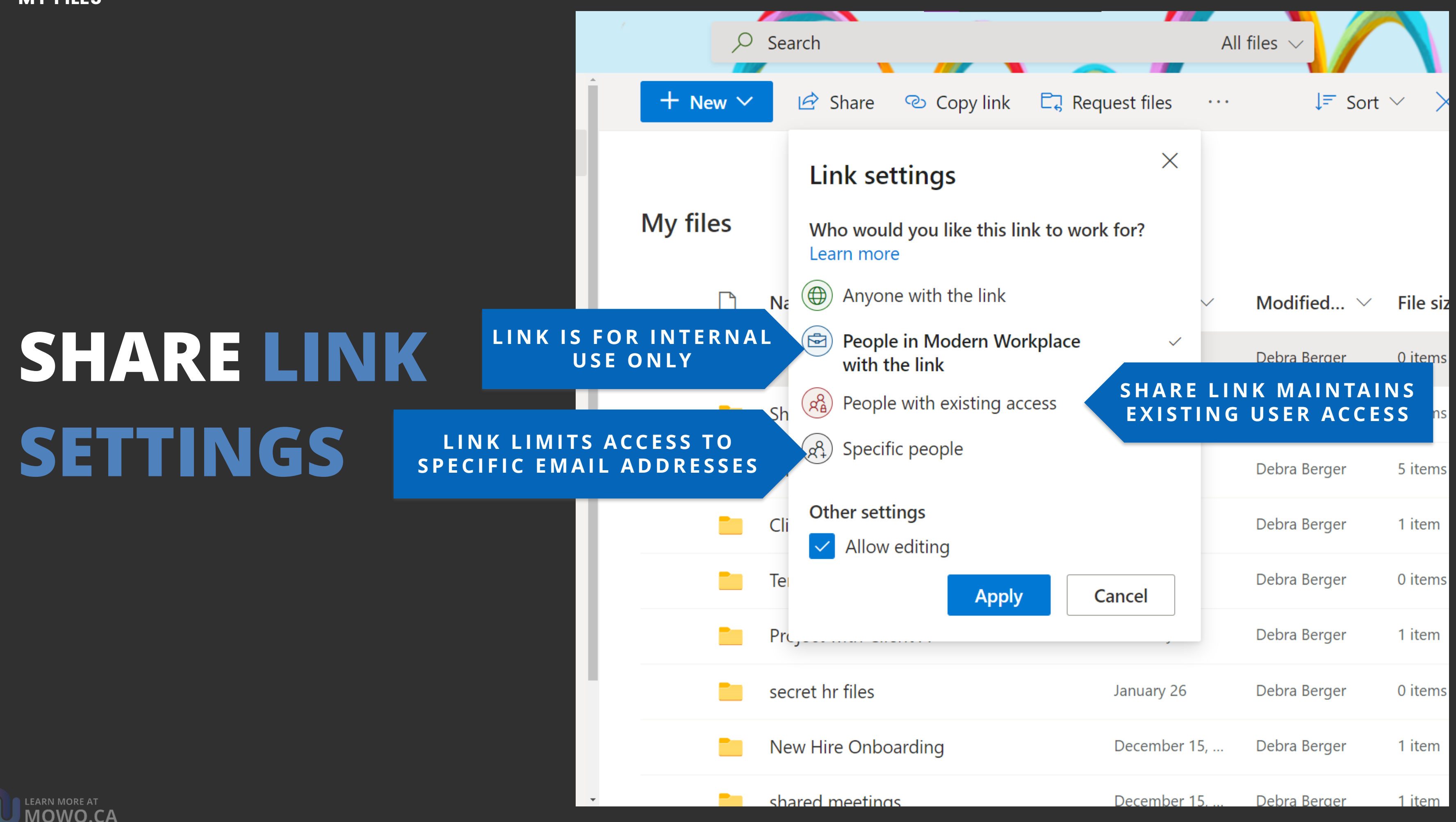

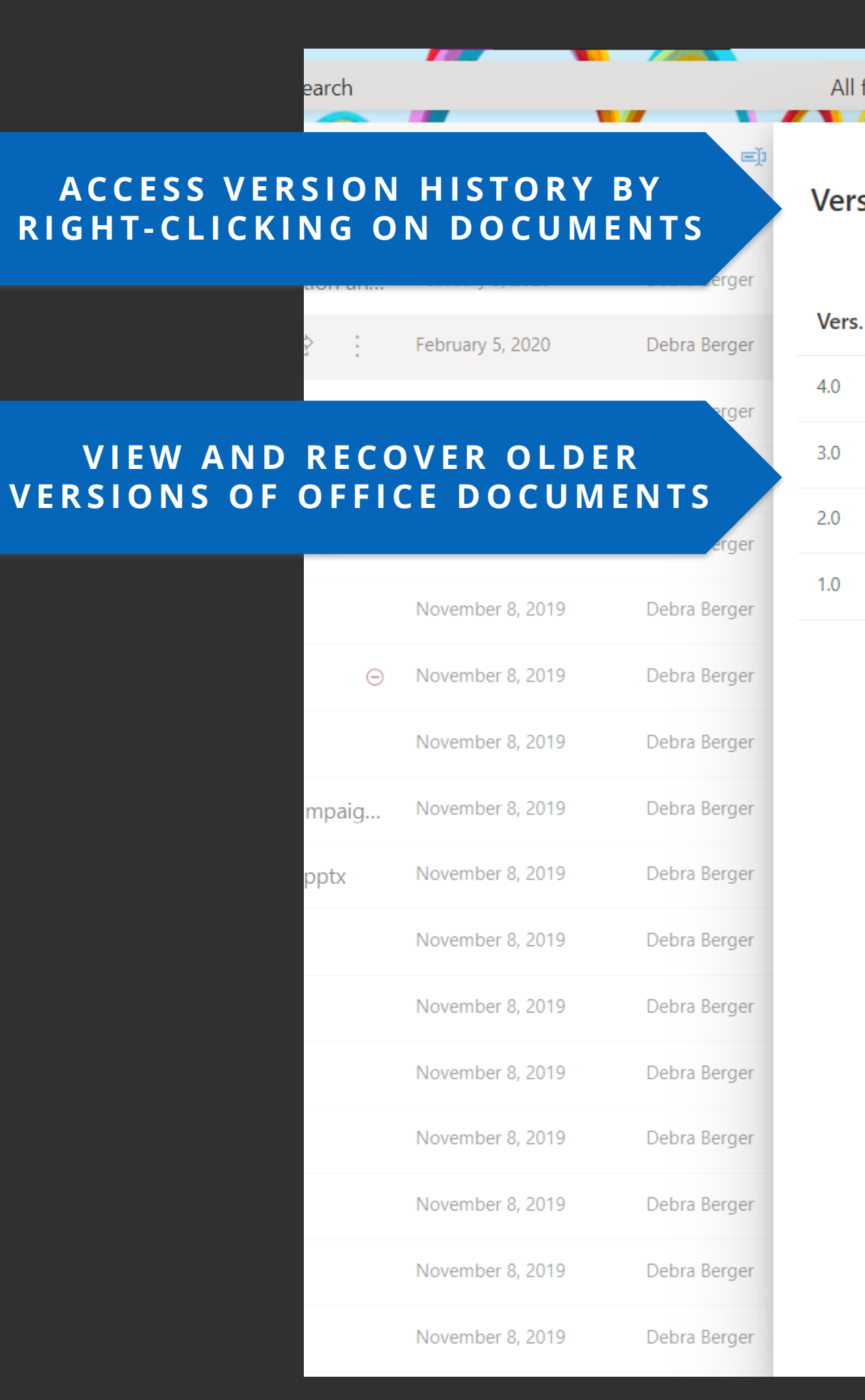

# VIERSION HISTROY

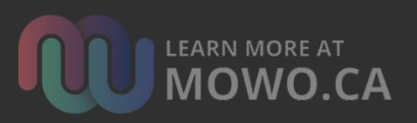

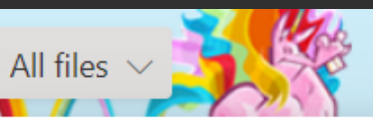

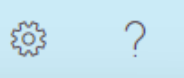

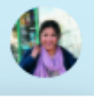

 $\times$ 

### Version History

| <br>Modified Date | Modified By  | Size    |
|-------------------|--------------|---------|
| Feb 5, 2020       | Debra Berger | 515 KB  |
| Feb 5, 2020       | Debra Berger | 515 KB  |
| Feb 5, 2020       | Debra Berger | 31.8 KB |
| Feb 5, 2020       | Debra Berger | 27.0 KB |

RECENT

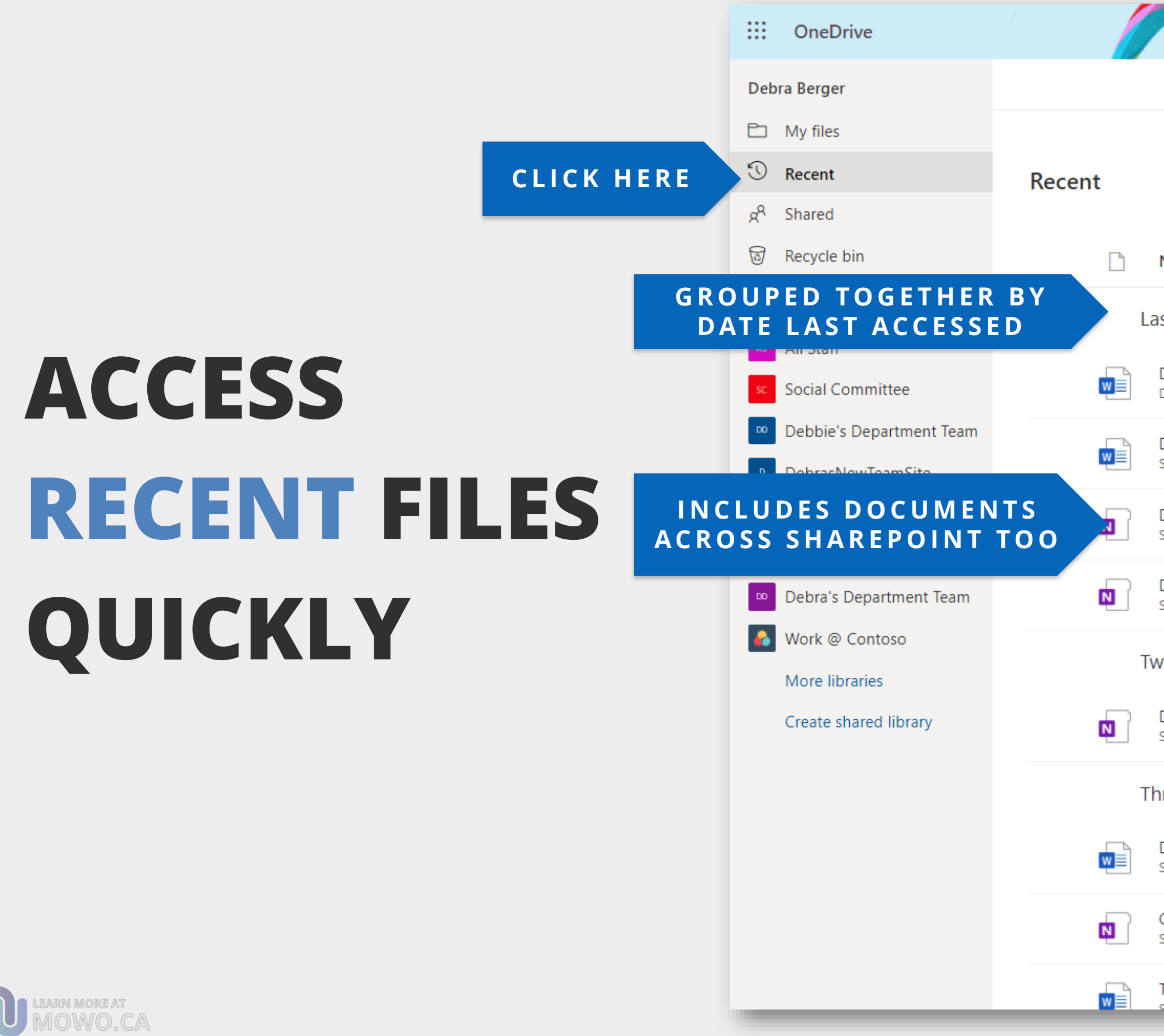

|                                                                                   | ✓ Search      |                 |
|-----------------------------------------------------------------------------------|---------------|-----------------|
|                                                                                   |               |                 |
|                                                                                   |               |                 |
|                                                                                   |               |                 |
|                                                                                   |               |                 |
| Name                                                                              |               | Last accessed   |
| ast week                                                                          |               |                 |
| Document5<br>Debra Berger's OneDrive for Business > > Docur                       | ments         | Fri at 1:02 PM  |
| Document<br>SharePoint - Modern Workplace > > Shared Doc                          | cuments       | Fri at 12:19 PM |
| Debbie's Department Team Notebook<br>SharePoint - Modern Workplace > > SiteAssets |               | Thu at 10:27 AM |
| Debra's Teams Team Meeting Notebook<br>SharePoint - Modern Workplace > > General  |               | Wed at 3:48 PM  |
| wo weeks ago                                                                      |               |                 |
| Debra's Department Team Notebook<br>SharePoint - Modern Workplace > > SiteAssets  |               | Mar 11          |
| hree weeks ago                                                                    |               |                 |
| Document<br>SharePoint - Modern Workplace > > Second fold                         | der for Megan | Mar 5           |
| Group Library 9 - Yammer Notebook<br>SharePoint - Modern Workplace > > SiteAssets |               | Mar 1           |
| Test to see if this ends up in team sharepoin                                     | nt site       | Mar 1           |

### **SHARED**

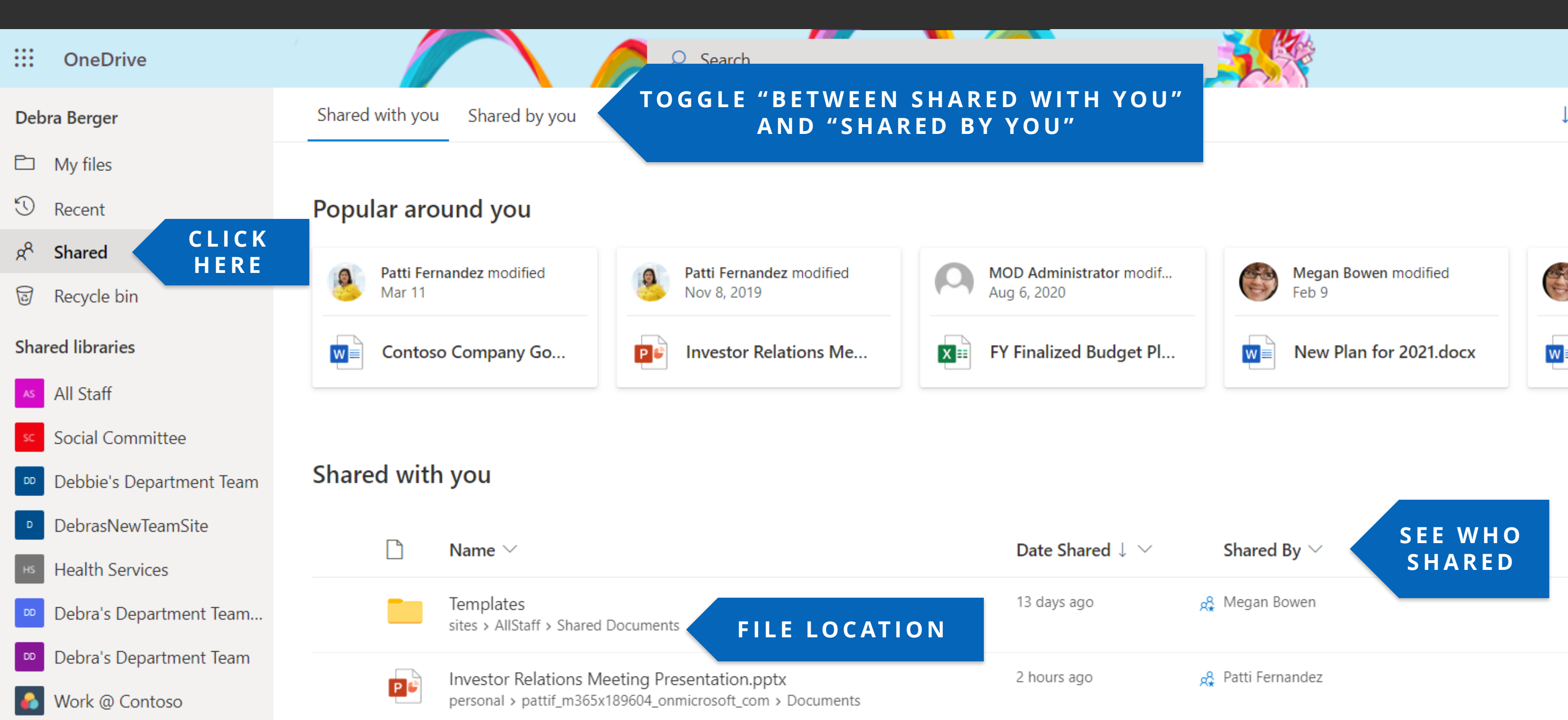

### **VIEW FILES AND FOLDERS SHARED WITH YOU**

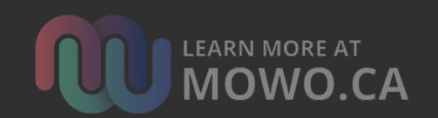

### **SHARED**

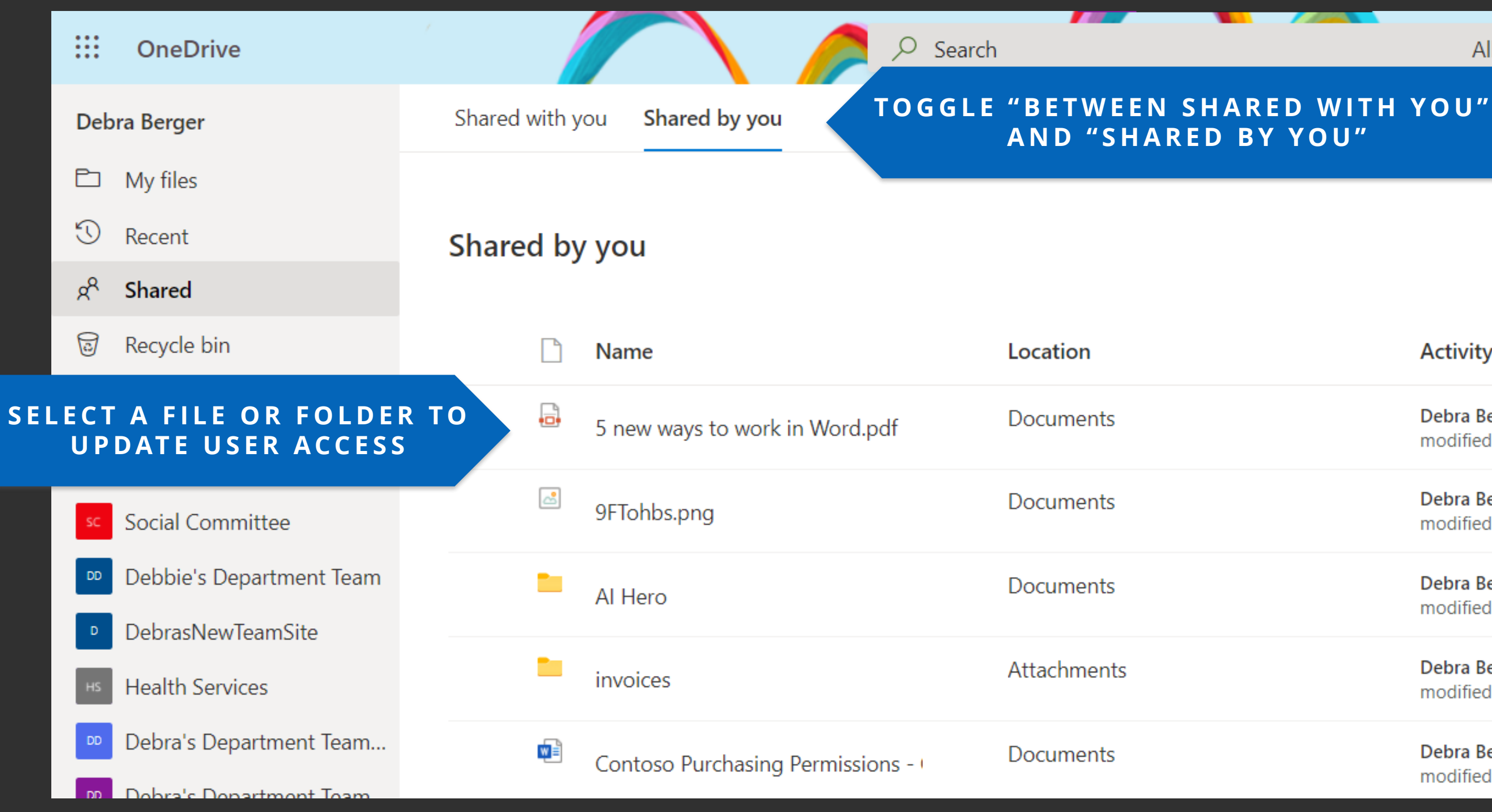

### VIEW FILES AND FOLDERS SHARED BY YOU

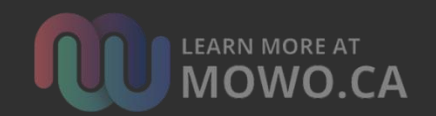

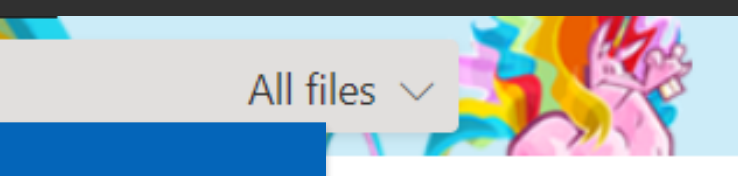

### Activity

Debra Berger modified 8/26/2020

Debra Berger modified 7/2/2020

Debra Berger modified 2/19/2021

Debra Berger modified 12/9/2020

Debra Berger modified 4/30/2020

### **EMPTY OR** CLICK HERE RESTORE DELETED **ITEMS FROM** YOUR **RECYCLE BIN**

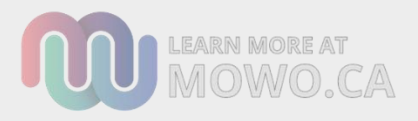

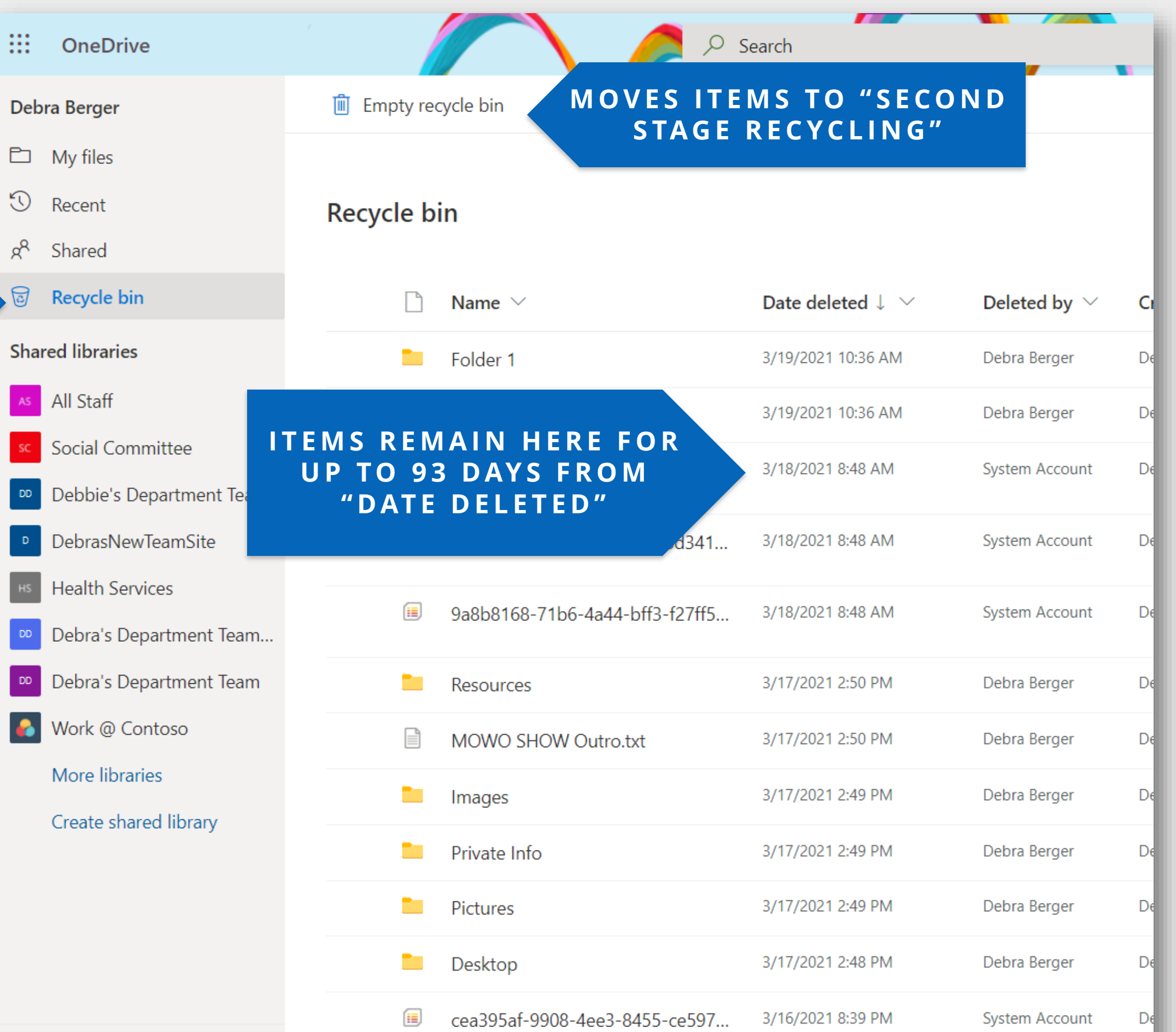

Get the OneDrive apps

| Name \vee                      | Date deleted $\downarrow$ $\checkmark$ | Deleted by $ \smallsetminus $ | Cı |
|--------------------------------|----------------------------------------|-------------------------------|----|
| Folder 1                       | 3/19/2021 10:36 AM                     | Debra Berger                  | De |
|                                | 3/19/2021 10:36 AM                     | Debra Berger                  | De |
| B DAYS FROM<br>DELETED"        | 3/18/2021 8:48 AM                      | System Account                | De |
| d341                           | 3/18/2021 8:48 AM                      | System Account                | De |
| 9a8b8168-71b6-4a44-bff3-f27ff5 | 3/18/2021 8:48 AM                      | System Account                | De |
| Resources                      | 3/17/2021 2:50 PM                      | Debra Berger                  | D€ |
| MOWO SHOW Outro.txt            | 3/17/2021 2:50 PM                      | Debra Berger                  | De |
| Images                         | 3/17/2021 2:49 PM                      | Debra Berger                  | De |
| Private Info                   | 3/17/2021 2:49 PM                      | Debra Berger                  | De |
| Pictures                       | 3/17/2021 2:49 PM                      | Debra Berger                  | De |
| Desktop                        | 3/17/2021 2:48 PM                      | Debra Berger                  | De |
| cea395af-9908-4ee3-8455-ce597  | 3/16/2021 8:39 PM                      | System Account                | De |

# DIRECT **ACCESS TO** YOUR **SHAREPOINT** DOCUMENT LIBRARIES

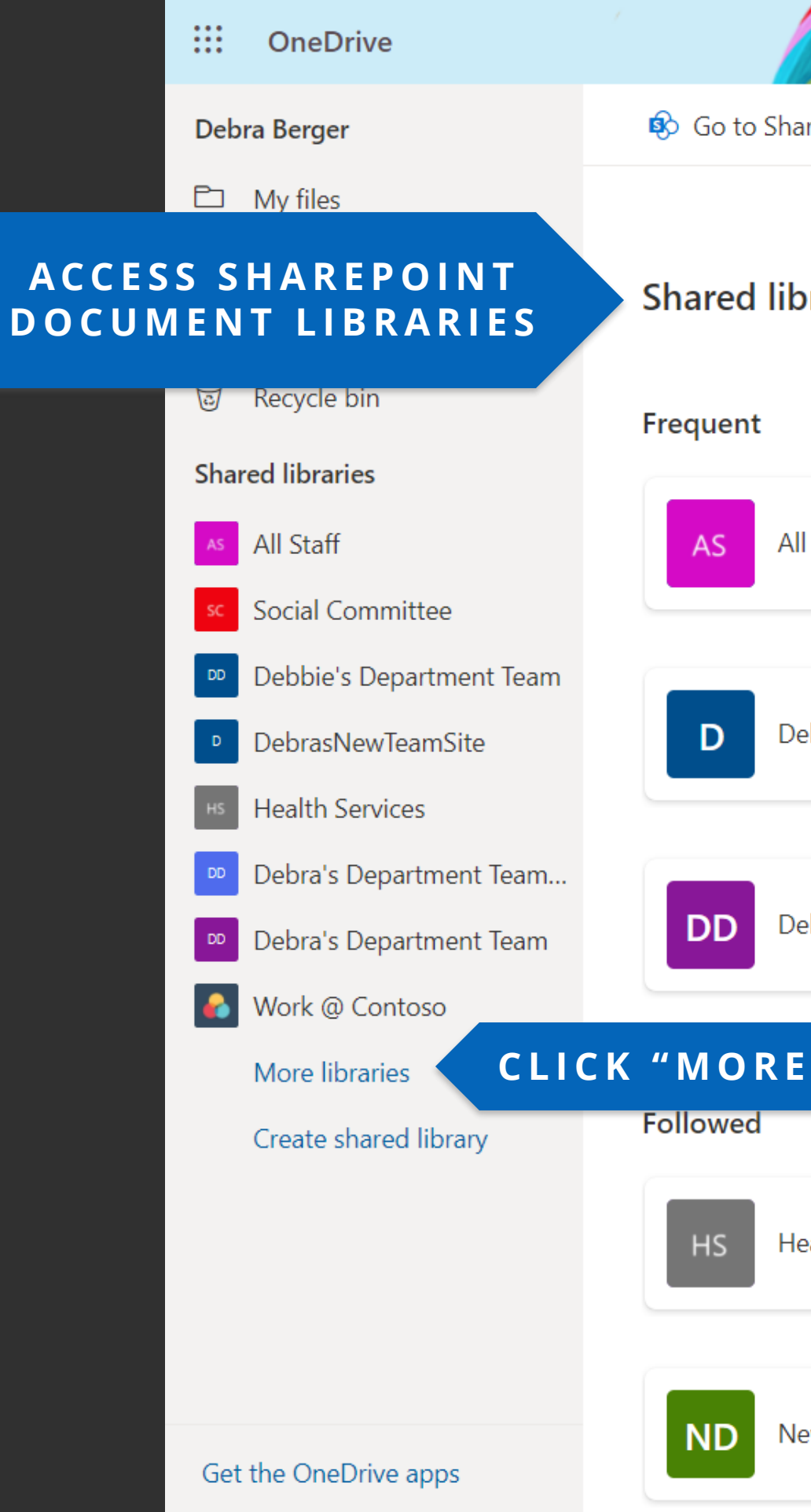

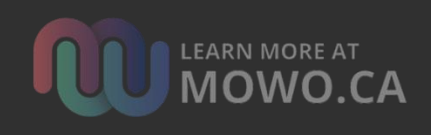

|                        | ✓ Search |    |          |            |    |
|------------------------|----------|----|----------|------------|----|
| rePoint Home           |          |    |          |            | -  |
|                        |          |    |          |            |    |
|                        |          |    |          |            |    |
| raries                 |          |    |          |            |    |
|                        |          |    |          |            |    |
|                        |          |    |          |            |    |
| Staff                  |          | SC | Social C | ommittee   |    |
|                        |          |    |          |            |    |
|                        |          |    |          |            |    |
| ebrasNewTeamSite       |          | HS | Health S | Services   |    |
|                        |          |    |          |            |    |
| ebra's Department Team |          |    | Work @   | Contoso    |    |
|                        |          |    |          |            |    |
| LIBRARIES              |          |    |          |            |    |
|                        |          |    |          |            |    |
|                        |          |    |          | L T (1)    |    |
| eaith Services         |          | D  | Debrasi  | vew leamSi | te |
|                        |          |    |          |            |    |
| ew Department          |          | VT | Viva Top | oic Center |    |
|                        |          |    |          |            |    |

### **SHARED LIBRARIES**

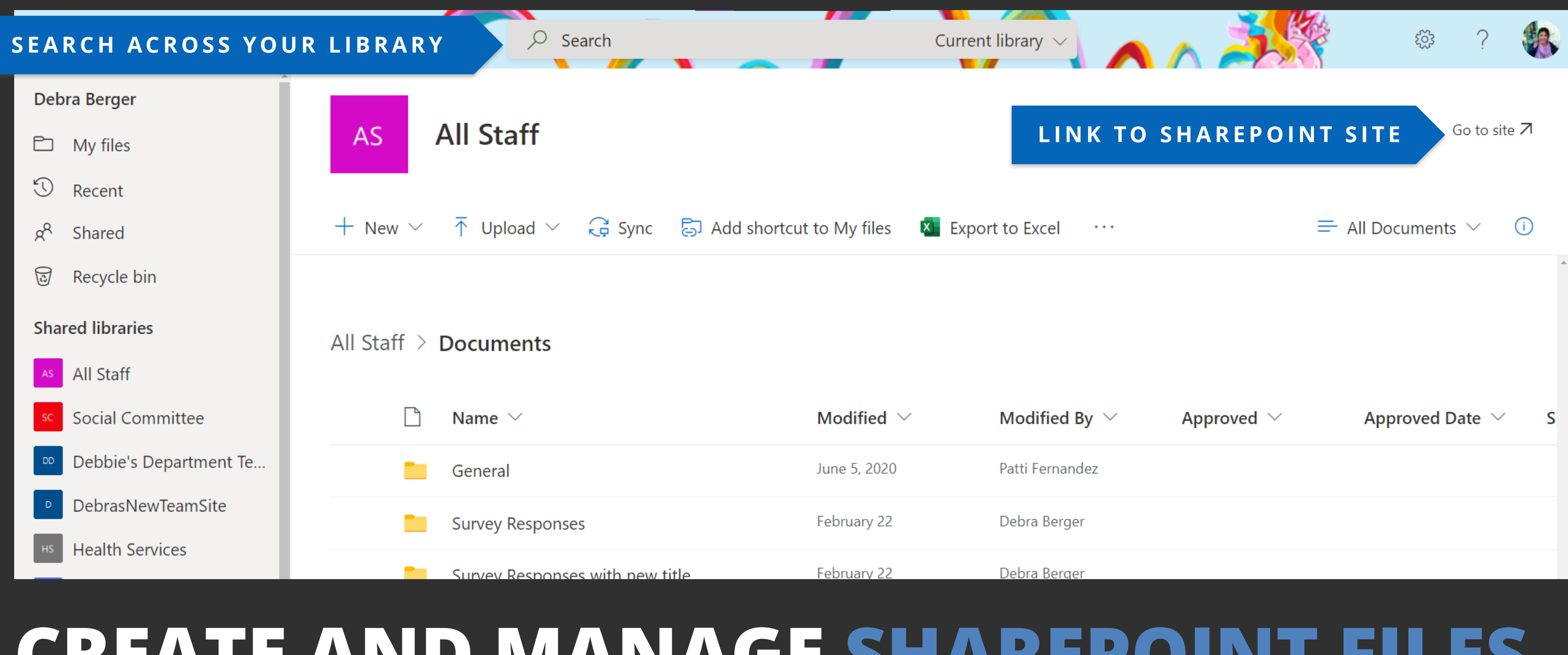

### CREATE AND MANAGE SHAREPOINT FILES WITHOUT LEAVING ONEDRIVE

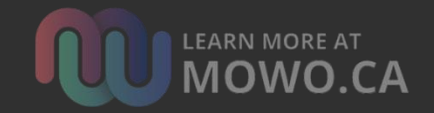

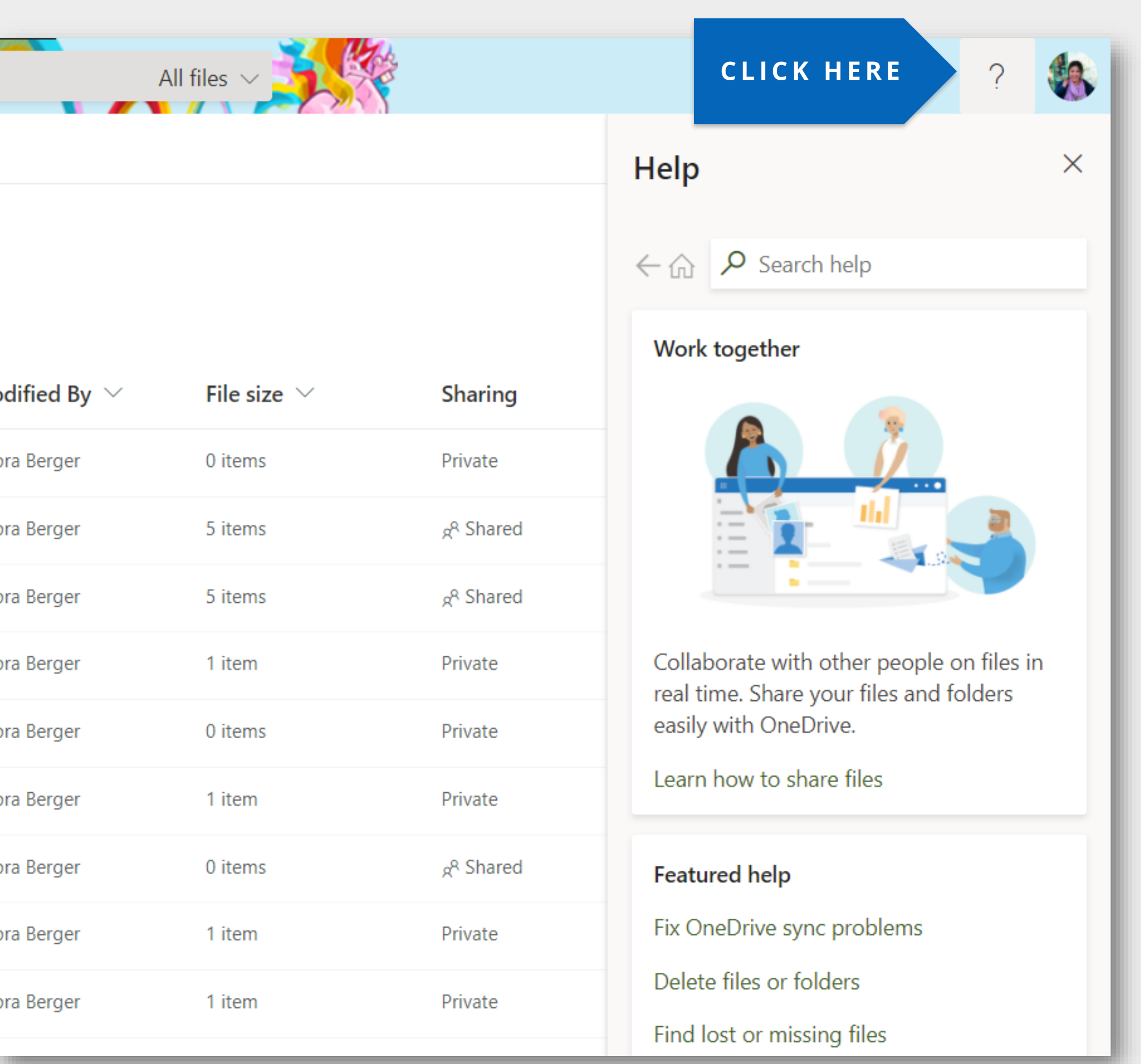

### SEARCH **ONEDRIVE HELP FOR VIDEOS AND ARTICLES BY** MICROSOFT

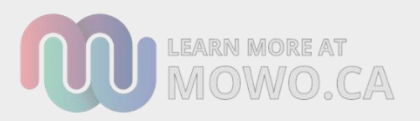

| odified By $ \smallsetminus $ | File size $\smallsetminus$ |
|-------------------------------|----------------------------|
| bra Berger                    | 0 items                    |
| bra Berger                    | 5 items                    |
| bra Berger                    | 5 items                    |
| bra Berger                    | 1 item                     |
| bra Berger                    | 0 items                    |
| bra Berger                    | 1 item                     |
| bra Berger                    | 0 items                    |
| bra Berger                    | 1 item                     |
| bra Berger                    | 1 item                     |

ACCESS YOUR FILES FROM NEARLY ANY DEVICE, ANYWHERE.

### NO FLASH STICKS REQUIRED.

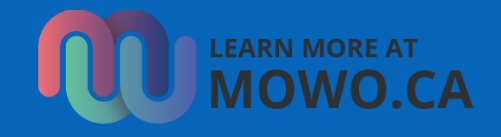

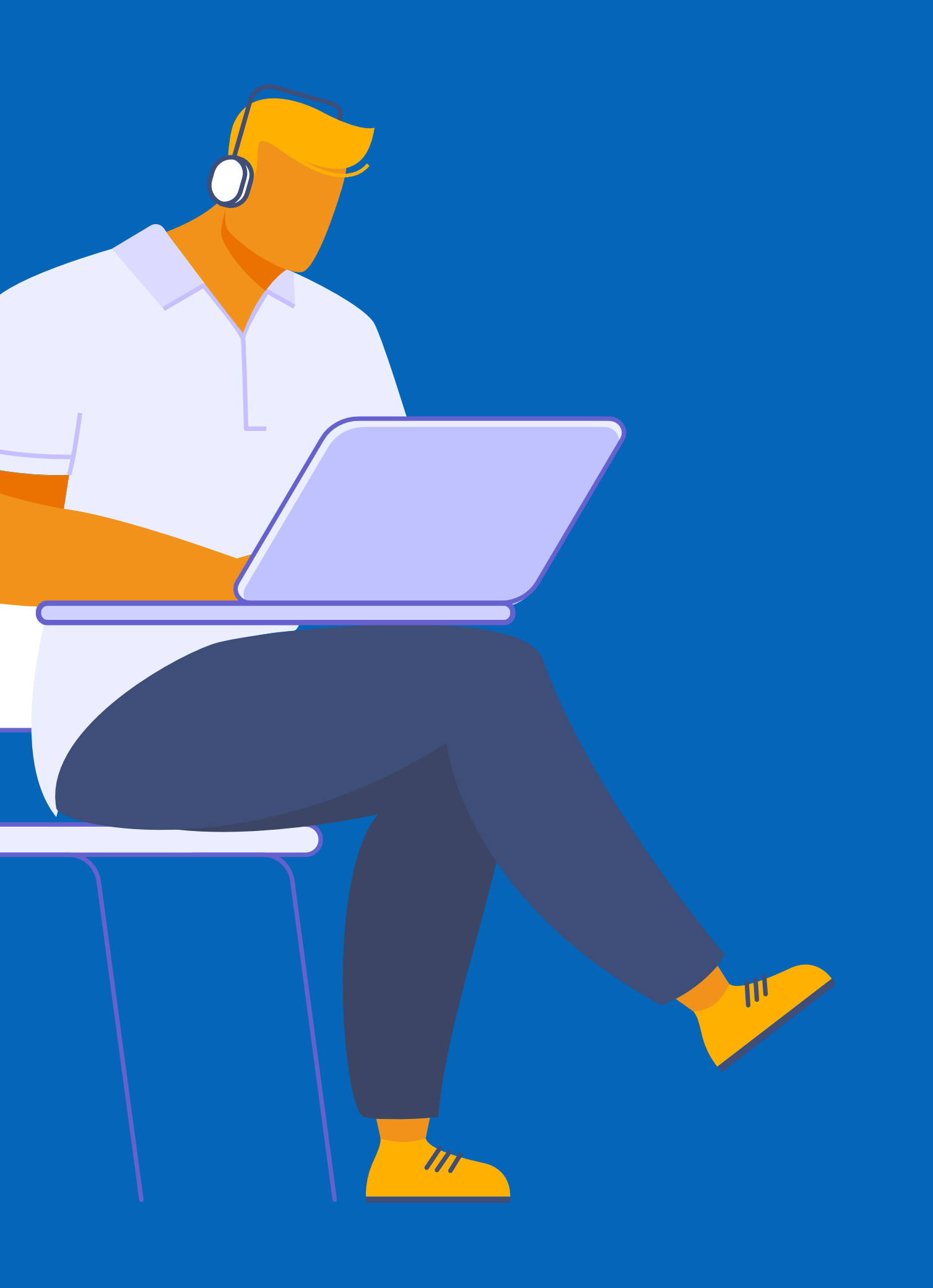

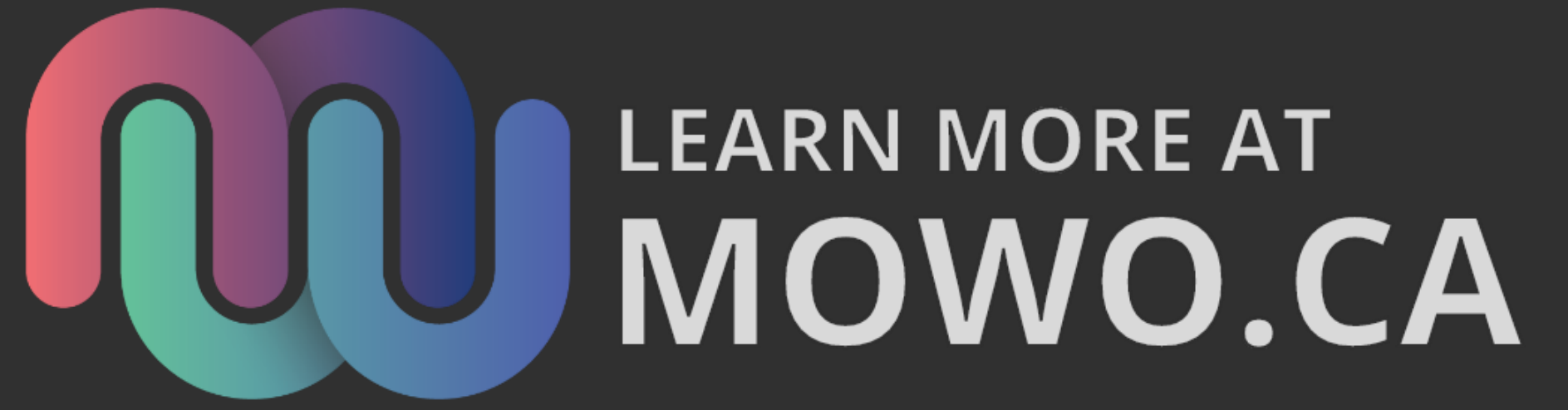